# **Documents / Guides**

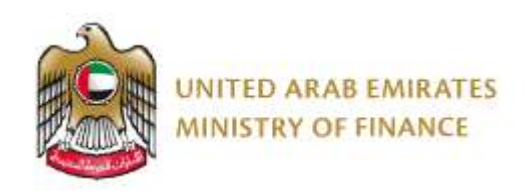

# **UAE FATCA/CRS system documentation**

Login and creating Groups Managing Groups FATCA/CRS system registration Maker Checker Data Submission (Annual / Nil Reporting)

## **Video Guides**

Add and Manage Groups <u>Add Groups Video</u> Excel submissions <u>Excel Submissions Video</u> Adding Fls to Groups <u>Adding Fls to Groups Video</u>

# **UAE FATCA/CRS Scenarios Documentation**

#### a. User Registration

1. <u>Registration using UAE Pass</u>

#### b. RFI Registration

- 1. Single RFI reporting to single RA
- 2. Single RFI reporting to multiple RAs
- 3. Single RFI submitting FATCA only

- 4. Single RFI submitting CRS only
- 5. Single entity who is non-reporting
- 6. Sponsoring entity FATCA only
- 7. Sponsoring entity which has CRS obligation
- 8. Registered Deemed Compliant FFI
- 9. Multiple entity, multiple RAs

#### c. User rights

1. Assigning user rights and roles

#### d. Submission of data

- 1. FATCA
- 2. FATCA Sponsoring entity
- 3. <u>CRS</u>
- 4. Submission of nil returns

#### e. Deleting RFI

1. Deleting RFI

#### f. Maker & checker scenario

1. Maker & checker scenario

#### **FATCA/CRS Schema documentation**

FATCA Schema is USA's IRS document

CRS Schema is an OECD document

#### System-related technical documentation

#### Schema Guide

#### Help and support

For questions and enquiries, kindly contact 800533336 or email info@mof.gov.ae

Help and Support

menu

# Login and Groups

# UAE Ministry of Finance FATCA/CRS system registration process

The UAE Ministry of Finance FATCA/CRS system website is available at <u>https://fatcacrs.m</u> of.gov.ae

Login to FATCA CRS system is only possible using UAEPASS.

Users can sign up to UAEPASS as a **Citizen / Resident** or **Visitor**. It is possible to install UAE PASS as a visitor outside UAE as well by providing your mobile number. (It need not be a UAE phone number).

UAEPASS account is linked to personal phone number and email address. The FATCA CRS system allows users to define a "correspondence email", so that FATCA / CRS emails can be sent to your work / professional email address, rather than your personal email address.

For questions and enquiries, kindly contact 800533336 or email info@mof.gov.ae

For assistance with UAE Pass - please visit https://icp.gov.ae/en/uae-pass/

The link https://fatcacrs.mof.gov.ae will take you to the main screen

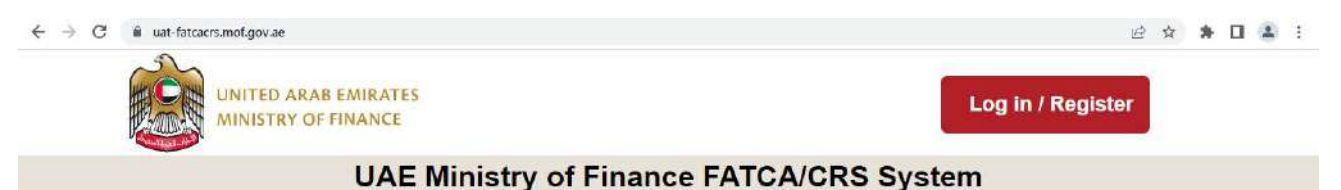

Click the Register button in order to register for the first time.

If you have registered previously, please press Login and you will be taken to the UAE PASS login system.

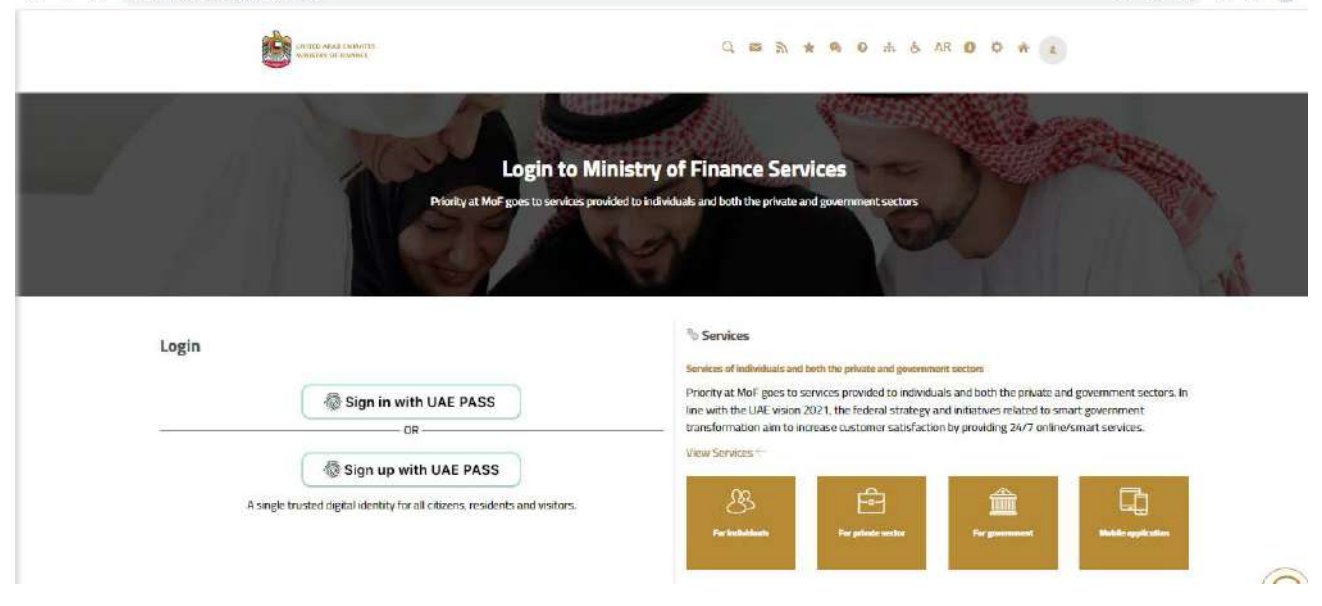

#### 1. Register as a user of the system

Register and login using UAE Pass.

#### 2. Log in

← → C 
 eservices.mof.gov.ae/Shared/

Once you have successfully registered and logged in you will be presented with the UAE Ministry of Finance FATCA/CRS system Main Page.

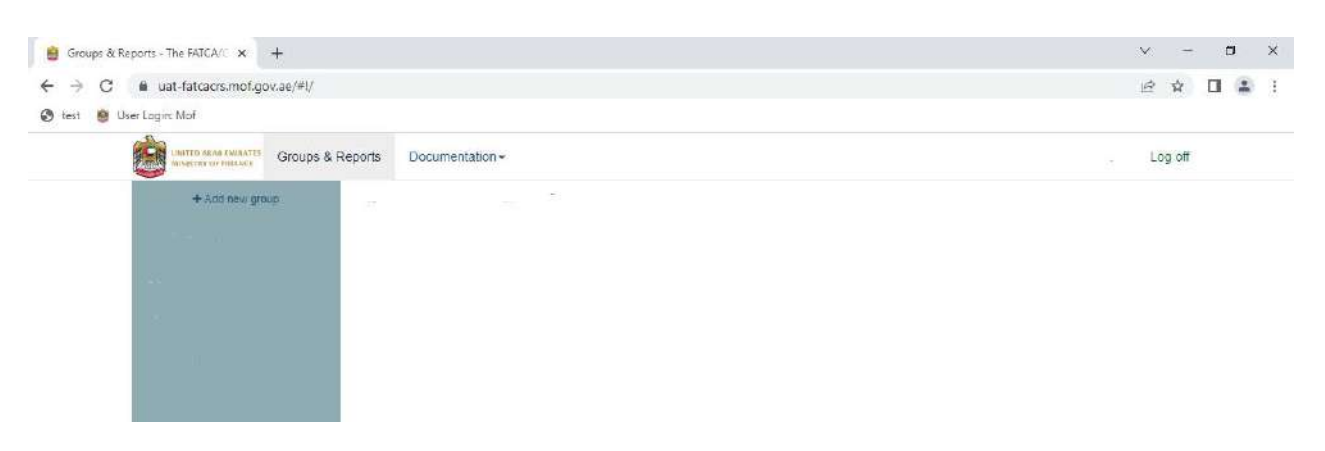

#### Groups

The system uses Groups to group Financial institutions (FIs) together. This is to assist you with the administration of the system. All FIs with the group will have the same administrators, makers and checkers.

You are welcome to set up separate groups if you wish.

A group can contain Financial Institutions which are regulated by different Regulatory Authorities, however, if a single Financial Institution is regulated by more than one Regulatory Authority, then a separate group needs to be set up for the Financial Institution for each Regulatory Authority. You cannot have an FI multiple times in the same group.

Example:

If the FI is regulated by both Central Bank and SCA, then 2 groups need to be set up and the FI registered in each group.

#### 3. Add a Group

Groups are used to group reporting entities.

• A Group is a group of one or more Financial Institutions.

#### Add group

Use groups to group your entities

After you have created an group, you may add entities to it.

Group name

#### Additional users

You will be an administrator of this group.

- · Administrators can perform all actions in the group, including viewing, making and checking, and also add and remove users from the group.
- Makers can upload and enter reports and other submissions.
- Checkers are responsible for checking the work of a maker before it is submitted to your regulating authority. If a checker is also a maker, they may not check
  their own work.
- Viewers can see the items contained in the group but cannot make any changes.

You must add at least one other user to this group in addition to yourself.

To create a Group, give it a name. Any name that describes the group.

To create additional Groups, click on +Add new group

# **Managing Groups**

### Settings

When you select an Group you have set up, you will see the following menu bar.

| + Add new group | Entities | Reports | Risk assessments | Settings |  |
|-----------------|----------|---------|------------------|----------|--|
|                 |          |         |                  |          |  |

Under Settings, you will find a number of options.

#### Users

#### Settings

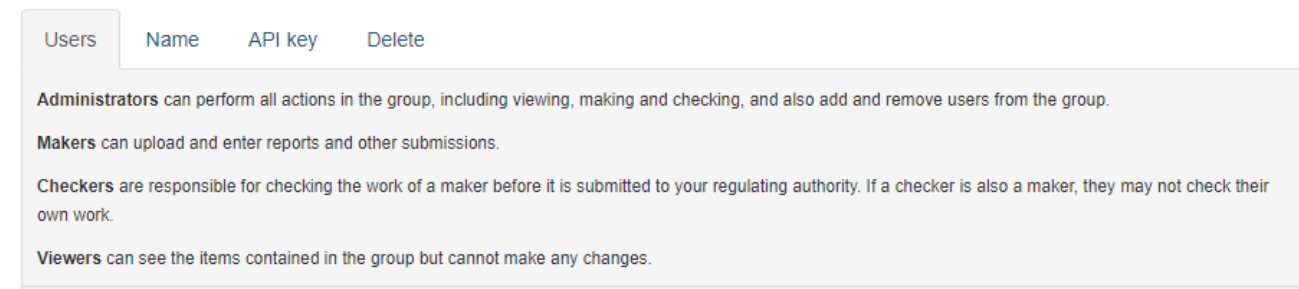

The Users tab allows you to add and manage users. Users can be added and removed together with their role, however, at least one Admin user must remain.

|                        |   | Admin                  | ~ | 🛔 Edit user |
|------------------------|---|------------------------|---|-------------|
|                        |   | Checker                | ~ | - Remove    |
| New user email address | ~ | Maker                  | ~ | + Add user  |
|                        |   | Admin<br>Maker+Checker |   |             |
|                        |   | Maker                  |   |             |
|                        |   | Checker                | 1 |             |
|                        |   | Viewer                 |   |             |

To add a new user:

• Enter the new users email address, and press +Add user.

If the new user is already registered with UAE Ministry of Finance FATCA/CRS system they will be granted access to the organisation immediately, and notified by email.

If the new user is not already registered with UAE Ministry of Finance FATCA/CRS system they will be sent an email with a link to click to confirm their email address. They will be granted access to the organisation once they have confirmed their email address.

To remove a user:

- Press the **-Remove user** button next to the email address of the user you wish to remove.
- Press the red **Remove** button to confirm.

All users can see the names of the other users within their group and their roles for transparency, but only the Admin can change the roles.

#### Name

The Name tab allows you to change the information about the Group.

| Setting | js   |           |        |  |
|---------|------|-----------|--------|--|
| Users   | Name | API key   | Delete |  |
|         | Gr   | roup name | Test 2 |  |
|         |      |           | Save   |  |

#### **API Key**

Under **API** tab your will find the API key for your Organisation. This is only relevant if you plan to automate the transmission of your returns in XML format using the API. For report submission using the API, all financial institutions within a Group share the same API key.

| Setting                   | S                     |                            |                                    |
|---------------------------|-----------------------|----------------------------|------------------------------------|
| Users                     | Name                  | API key                    | Delete                             |
| Use the IC<br>Your API    | GOR API to<br>key is: | submit <mark>r</mark> epor | ts directly from your own systems. |
|                           |                       |                            |                                    |
| <ul> <li>Gener</li> </ul> | ate new API           | key                        |                                    |

### **Delete a Group**

The Delete tab allows you to delete a Group in limited circumstances.

#### Settings

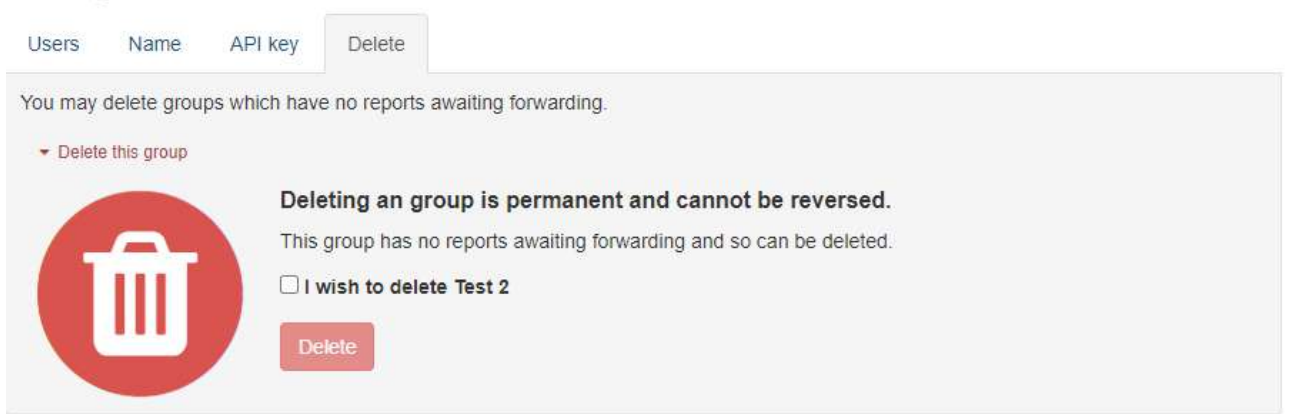

A message will be provided if it cannot be deleted.

#### Settings

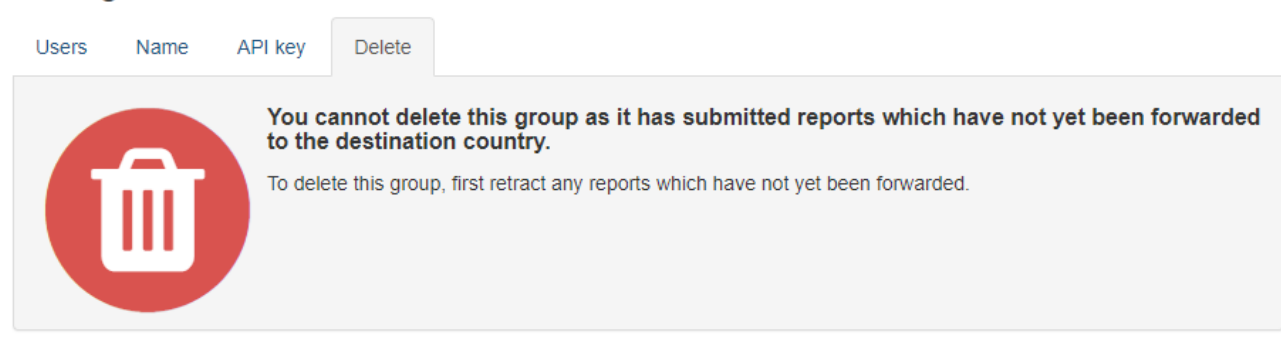

# **RFI Registration process**

## Add one or more financial institutions within a Group

#### Click on + Add new Entity

#### Add entity

You will not be able to take any actions for this entity until it has been authorised by your Regulatory Authority.

| Type of reports this institution will submit | Classi<br>This sho<br>part of t | fication<br>buld match the legal classifica<br>he business.                                                                                                    | tion or be the item that o                                                                                             | covers the greatest                                                                                 | Reportable from                                                                                                    |                                       |  |  |  |
|----------------------------------------------|---------------------------------|----------------------------------------------------------------------------------------------------|----------------------------------------------------------------------------------------------------|----------------------------------------------------------------------------------------------------|----------------------------------------------------------------------------------------------------|---------------------------------------|--|--|--|
| Common Reporting Standard                    | Dep                             | ository Institution                                                                                                    | ~                                                                                                    |                                                                                                    | YYYY-MM-DD                                                                                                    | <b>#</b>                              |  |  |  |
|                                              |                                 |                                                                                                    |                                                                                                    |                                                                                                    | Date became RFI                                                                                                    |                                       |  |  |  |
| Foreign Account Tax Compliance               | Cus                             | todial Institution                                                                                                    | ~                                                                                                    |                                                                                                    | YYYY-MM-DD                                                                                                    | Ê                                     |  |  |  |
| ACI                                          |                                 |                                                                                                    |                                                                                                    |                                                                                                    | IRS Registration Date                                                                                                    |                                       |  |  |  |
| Pequiat                                      | ad by                           | ◯ Central Bank of th                                                                                                    | e UAE (CBUAE)                                                                                                    |                                                                                                    |                                                                                                    |                                       |  |  |  |
| Regulati                                     | eu by                           | O Dubai Internationa                                                                                                    | I Financial Center (                                                                                                   | DIFC)                                                                                               |                                                                                                    |                                       |  |  |  |
|                                              |                                 | $\odot$ Securities and Cor                                                                                                    | nmodities Authorit                                                                                                    | y (SCA)                                                                                             |                                                                                                    |                                       |  |  |  |
|                                              |                                 | ⊖ Abu Dhabi Global Market (ADGM)                                                                                                    |                                                                                                    |                                                                                                    |                                                                                                    |                                       |  |  |  |
|                                              |                                 | $\odot$ Non-financial regulated                                                                                                    |                                                                                                    |                                                                                                    |                                                                                                    |                                       |  |  |  |
|                                              |                                 | If you are required to report this entity to more than one Regulatory Authority, you must create a new Group for each Regulatory Authority. E.g., should the entity be required to report to Central Bank of the UAE, DIFC and SCA, then you must create three (3) Groups, one for each Regulatory Authority |                                                                                                    |                                                                                                    |                                                                                                    |                                       |  |  |  |
| GIIN (required for US_FA                     | TCA)                            | Q Search by GIIN or name                                                                                                    |                                                                                                    |                                                                                                    |                                                                                                    |                                       |  |  |  |
|                                              |                                 | If you are a Sponsoring En<br>(.SS., .SD., .SF., SB GIIN)<br>FATCA reporting purposes<br>FATCA purposes, please n<br>accounts.                                                                                                    | tity (.SP. GIIN) for FATC<br>here. Please note that S<br>. If you are a Sponsoring<br>each out to the IRS and          | A purposes, please e<br>Sponsoring Entities do<br>g Entity that is also a<br>obtain an additional ( | enter the GIIN of your Sponso<br>o not have a reporting obligat<br>Reporting Financial Institutio<br>GIIN for reporting your financ | red Entity<br>ion for<br>n for<br>ial |  |  |  |
|                                              | lame                            | Name                                                                                                    |                                                                                                    |                                                                                                    |                                                                                                    |                                       |  |  |  |
|                                              |                                 | Please ensure that the "Na<br>punctuation (for example b<br>form part of the full legal na<br>Where the name is auto po<br>entity, this can and should<br>Save                                                                                                    | ime" of the entity is the e<br>rackets). Shortened terr<br>ame.<br>opulated from the registe<br>be amended in the "Nar | correct full legal name<br>ms such as "Int." or "L<br>ered GIIN and this diff<br>me" field above.   | e including any appropriate sy<br>td." should not be used unlee<br>fers from the full legal name o                                  | rmbols or<br>as they<br>of the        |  |  |  |

Select the type of reports the financial institution will submit (CRS and/or FATCA).

Select the Classification from the drop-down.

Enter the date you became a Reporting Financial Institution. Please note that this is not applicable to entities that are not Reporting Financial Institutions. The button on the right provides a calendar popup.

Select the Regulatory Authority that regulates the Financial Institution.

Search for the GIIN (Global Intermediary Identification Number) or name (if the RFI will be

submitting data for FATCA purposes). If you do not select FATCA reporting, the GIIN is optional.

Please note that the system will only trigger a reporting obligation (for annual/nil reporting, risk assessment questionnaires and other actions) if an entity classifies itself as a Reporting Financial Institution for FATCA and/or CRS purposes.

Please note that the system only allows UAE Reporting Financial Institutions registered and published on the US IRS FFI list, which is updated on a monthly basis. If you have recently registered with the IRS, you will not be able to register on the FATCA/CRS system until your GIIN appears on the US IRS FFI list.

**Note**: If you are a Sponsoring Entity (.SP. GIIN) for FATCA purposes, please enter the GIIN of your Sponsored Entity (.SS., .SD., .SF., SB GIIN). The Sponsoring Entity information will be entered on the next page.

Sponsoring Entities do not have a reporting obligation for FATCA reporting purposes. If you are a Sponsoring Entity that is also a Reporting Financial Institution for FATCA purposes, please reach out to the IRS and obtain an additional GIIN for reporting your financial accounts.

# Name Test CRS YYYY-MM-DD Ê Date of incorporation Country of incorporation United Arab Emirates (AE) Contact details Business address country Contact first name Contact first name Contact last name Contact last name Telephone 050 123 4567 Business address Business address

# Test CRS - Registration Details

The Name will be included from the previous screen.

The Date of Incorporation needs to be entered in the form YYYY-MM-DD (Year, Month and Day). The button to the right allows the Calendar popup. Please note: The date of incorporation must be on or before the Reportable from date on the previous screen.

The County of Incorporation is a drop down. The UAE is the top item in the list.

Please enter the Business address, Contact First Name, Contact Last name, Telephone number and Business Address. The Telephone number is validated.

| Licence                                                                                 |                                                                             |
|-----------------------------------------------------------------------------------------|-----------------------------------------------------------------------------|
|                                                                                         |                                                                             |
| Licensing authority                                                                     | ~                                                                           |
| Trade licence number                                                                    |                                                                             |
| Trade license                                                                           | Browse                                                                      |
| Regulatory license                                                                      | Browse                                                                      |
| Other documents You may upload additional<br>documents in support of your registration. | Browse                                                                      |
|                                                                                         | Files must have a .pdf, .jpeg or .jpg extension and be no larger than 20Mb. |
|                                                                                         |                                                                             |

Please select the Licencing Authority from the drop-down list together with the Trade Licence number.

You will need to add a copy of your Trade Licence and Regulatory Licence. Trade license is mandatory for all entities, regulatory license is a mandatory upload if an entity has been issued a Regulatory License.

Save registration

"Other documents" are optional.

Press Browse and this will allow you to navigate to the document you have saved on your system. Please note they must have a .pdf, .jpeg or .jpg extension and be no larger than 20Mb.

#### Press Save registration

UAE Ministry of Finance FATCA/CRS system will inform you if any missing information is required on the screen.

Please note, you will be able to Save if you have not included your scanned Trade licence and Regulatory licence, but will not be able to submit the Registration to the Regulatory Authority for authorisation until these have been included. UAE Ministry of Finance FATCA/CRS system will show a summary of the information to be submitted.

When you have completed all the information, you can press the Submit for Authorisation button.

Before you can submit reports for this financial institution, you will first need to submit it to CBUAE for authorisation.

#### Submit for authorisation

**Maker / Checker:** When you press Submit for authorisation, the Registration moves from Maker to Checker status. You will not be able to check your own work. For more information on the Maker/Checker process, please refer to the Maker Checker user guide

The following message will be displayed

When you have checked the details above financial institution, please click the button below to send it to CBUAE for authorisation.

Complete checking

You will be unable to submit reports for a newly added financial institution until it has been authorised by the Regulatory Authority.

The Registration will appear in the Entities awaiting Checking section of the screen and an email will be sent, notifying the checkers within your group.

| Entities awaitir   | ng checking                                 |            |     |       |
|--------------------|---------------------------------------------|------------|-----|-------|
| These entities hav | e been submitted but are awaiting checking. |            |     | ATCA  |
| Name               | External ID                                 | Period     | CRS | US Fr |
| Test 5             | Test 5                                      | 2022-12-31 | •   | >     |

**Maker / Checker:** The Checker needs to log into the system, select the registration, check the information and press Complete Checking

| Reporting types                       | Classification<br>This should match the legal classification or be the item<br>that covers the greatest part of the business. | Reporting periods                                                        |
|---------------------------------------|----------------------------------------------------------------------------------------------------|--------------------------------------------------------------------------|
| Common Reporting<br>Standard          | Depository Institution                                                                                                    | 2022-12-31 📋                                                             |
| Foreign Account Tax<br>Compliance Act |                                                                                                    | None registered.                                                         |
|                                       |                                                                                                    | US_FATCA reporting periods cannot be added to this financial institution |
|                                       |                                                                                                    | because it does not have an external ID which is a GIIN.                 |

When you have checked the details above financial institution, please click the button below to send it to CBUAE for authorisation.

Complete checking

The Financial Institution appears in the "Entities awaiting authorisation" section and has a yellow background until authorised.

| Entities awaiting authorisation                              |                                                |            |                                                   |                                          |
|--------------------------------------------------------------|------------------------------------------------|------------|---------------------------------------------------|------------------------------------------|
| You cannot submit reports for these entities until they have | ve been authorised by the regulatory authority |            |                                                   | is awaiting                              |
| Name                                                         | External ID                                    | Period     | authorisation to sub<br>US_FATCA reportin<br>12-3 | bmit reports for<br>ng period 2022-<br>1 |
|                                                              | <b>-</b>                                       | 2022-12-31 |                                                   | >                                        |

Once the Entity has been authorised, you will receive a message, the information will appear under the Authorised Entities section and the background will be white.

| Authorised entities |             |            |   | /     | EATCA |
|---------------------|-------------|------------|---|-------|-------|
| Name<br>N           | External ID | Period     |   | 32° 1 | 51    |
|                     |             | 2022-12-31 | 0 | ~     | >     |

### Audit Log

An audit log is available which shows the various activities of maker and checker.

| Entities  | Reports                 | Risk assessments | Settings | Audit log |
|-----------|-------------------------|------------------|----------|-----------|
| Test 13Ap | <b>ril</b> Group ID 113 |                  |          |           |
| Audit I   | og                      |                  |          |           |

#### **Next Steps**

Now you have completed registration, you can go to the next stage.

# **Maker Checker**

Makers and Checkers are set up in the Settings. Only the Admin can add users and change the settings.

All actions undertaken by users on the FATCA/CRS system are required to have a review process (i.e. a Maker user is able to perform an action, a Checker user is able to review the action and submit for authorization by the Regulatory Authority).

#### Settings

| Users Name API key Delete                                                                                                    |                           |         |                 |
|----------------------------------------------------------------------------------------------------|---------------------------|---------|-----------------|
| Administrators can perform all actions in the group, including viewing, making and checking, and also add and remo                    | ve users from the group.  |         |                 |
| Makers can upload and enter reports and other submissions.                                                                            |                           |         |                 |
| Checkers are responsible for checking the work of a maker before it is submitted to your regulating authority. If a che-<br>own work. | cker is also a maker, the | y may n | not check their |
| Viewers can see the items contained in the group but cannot make any changes.                                                         |                           |         |                 |
|                                                                                                    | Maker+Checker             | *       | - Remove        |
|                                                                                                    | Admin                     | ~       | Ledit user      |
|                                                                                                    | Maker                     | *       | - Remove        |
|                                                                                                    | Checker                   | ~       | - Remove        |
| New user email address                                                                                                    | Maker                     | ~       | + Add user      |

A person who is Maker and Checker may not check their own work.

In order to provide transparency, the Audit log of Maker Checker actions are recorded under the Audit Log menu item with the user names displayed. Test 13April Group ID 113

#### Audit log

| •                |                        |              |                    |      |
|------------------|------------------------|--------------|--------------------|------|
| Date/Time        | Entity                 | Submission   | Action             | User |
| 14/04/2023 08:18 | test for checker email | Registration | Submit             |      |
| 13/04/2023 14:43 | Test John              | Registration | Submit             |      |
| 13/04/2023 14:46 | Test John              | Registration | SubmissionCheck    |      |
| 13/04/2023 14:57 | Test John              | Registration | Authorise          |      |
| 13/04/2023 14:58 | Test John              | Registration | AuthorisationCheck |      |
| 13/04/2023 14:54 | Test emails            | Registration | SubmissionCheck    |      |
| 13/04/2023 12:28 | Test emails            | Registration | Submit             |      |
| 13/04/2023 12:11 | Test 13April FI        | Registration | Submit             |      |
| 13/04/2023 12:21 | Test 13April FI        | Registration | SubmissionCheck    |      |
| 13/04/2023 12:23 | Test 13April FI        | Registration | Authorise          |      |
| 13/04/2023 12:23 | Test 13April FI        | Registration | AuthorisationCheck |      |
| 13/04/2023 16:31 | Test John              | Report 105   | SubmissionCheck    |      |
| 13/04/2023 15:39 | Test emails            | Report 101   | SubmissionCheck    |      |
| 13/04/2023 15:01 | Test 13April FI        | Report 100   | SubmissionCheck    |      |

# **RFI Registrations**

When you register an FI, you must be a Maker or Maker+Checker.

At the end of the form, when you Submit for Authorisation, an email will go to all Checkers

It will also show under the Entities menu item as follows:

| Entities awaiting checking                                    |                        |            |     |   |
|---------------------------------------------------------------|------------------------|------------|-----|---|
| These entities have been submitted but are awaiting checking. |                        |            |     |   |
| Name                                                          | External ID            | Period     | CRS |   |
| test for checker email                                        | test for checker email | 2022-12-31 | •   | > |

When the Checker goes into the system, they can Complete checking or Reject the item.

If the RFI registration is rejected by the RA, you will receive an email informing you of this. The Maker user is then able to amend the registration and re-submit to the Checker user for approval.

# Report Submissions (Annual Reporting / Nil Return)

When an Annual Report or Nil Return without errors has been submitted, the user will get a message saying "Report submitted successfully". There may be some warnings which will be passed on to the Regulatory Authority, but provided there are no errors, it can be submitted.

Going back to the Reports menu, select the report and review the contents are correct. At this point, it can be Accepted or Rejected. The same applies to Nil Returns.

For more information on Data Submission (Annual Reporting / Nil Returns), please refer to the user guide.

# Data Submission (Annual / Nil Reporting)

# Introduction

Submissions can only be made once the Financial Institution has been Authorised by the Regulatory Authority.

If the FI is listed in yellow and under the heading of Awaiting Checking, please advise the Checker within your organisation that the file needs checking so it can be sent to the Regulatory Authority for Authorisation.

If the FI is listed in yellow and under the heading of Awaiting Authorisation, you cannot submit a file. This is **not an error**, it is part of the process.

| Entities awaiting authoris                                                                                | ation       |            |     |       |
|----------------------------------------------------------------------------------------------------|-------------|------------|-----|-------|
| You cannot submit reports for these entities until they have been authorised by the regulatory authority. |             |            |     | ATCA  |
| Name                                                                                                    | External ID | Period     | CRS | 15.51 |
| Test ADGM                                                                                                 | Test ADGM   | 2022-12-31 | •   | >     |

Once authorised, they appear in white under the Authorised entities section

| Authorised entities |             |            |        | ATCA |
|---------------------|-------------|------------|--------|------|
| Name                | External ID | Period     | CRS US | 51   |
|                     | =           | 2022-12-31 | 0      | >    |

# Submitting a Report

To submit a report, select the Group and the following menu will appear

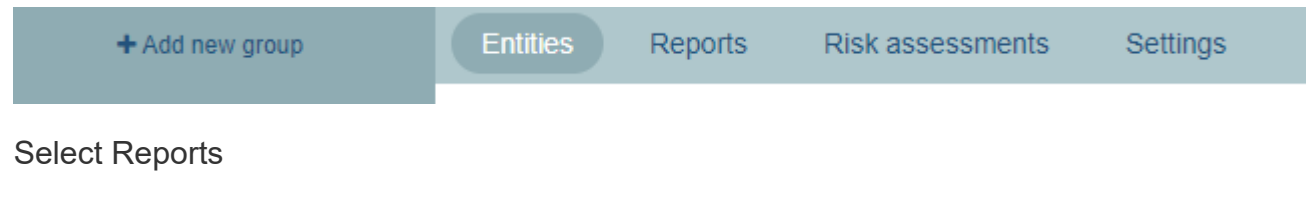

You are provided with 3 options.

# Reports

Submit an Excel file
 Submit a report
 Submit nil returns
 No entities in this group have submitted reports.

# **Excel Templates**

First, click on the Submit an Excel file and the following screen will be displayed. This contains a link to Download the latest Excel Template for your submission.

### Submit an Excel file

To submit data using Excel:

- Lownload the relevant Excel template for the reporting type you wish to use.
  - Follow the filing instructions found within the template to complete the data.
  - · Return to this page to submit your data by uploading the completed file.

Report type

# **Excel Templates**

- · Download the CRS Excel template
- Download the FATCA Excel template

The Excel Templates are also available from the main Documentation menu.

The template will normally be downloaded into the downloads folder on your computer.

Only submissions using the Excel templates will be accepted. Please note there are some changes within the templates from previous years.

Please do not change the format of the Excel spreadsheet by adding columns, tabs or anything else that alters the structure of the spreadsheet.

# **Excel Submissions**

Please complete the Excel spreadsheet for CRS and/or FATCA. The Excel spreadsheet has 2 main tabs

## FATCA

- Accounts
- Substantial owners

## CRS

- Accounts
- Controlling Persons

The other tabs in the spreadsheet contain further information which should help you complete the spreadsheets.

Once you have completed and saved the spreadsheet, select the Report Type

# Submit an Excel file

To submit data using Excel:

- Lownload the relevant Excel template for the reporting type you wish to use.
- · Follow the filing instructions found within the template to complete the data.
- Return to this page to submit your data by uploading the completed file.

| Report type            | Common Reporting Standard (CRS) | ~ |
|------------------------|---------------------------------|---|
| Reporting period       | 31/12/2022                      | ~ |
| Financial Institutions | Q Search by GIIN or name        |   |

Browse to your file and upload (press open on some browsers).

The system may take a few seconds to process so please do not press any other buttons while processing.

The system will provide you with a list of any errors and the spreadsheet tab name and cell reference, together with a description of the error.

Test 2 Group ID 16

## Report ID 21

CRS Reporting period 31/12/2022

Submitted by for Test 2 on 29/03/2023 21:38.

### The report document is invalid

Download errors as a CSV file

- Is Undocumented?' value 'Yes' is invalid (must be TRUE or FALSE) Cell 'Accounts'!E3
- Is Closed?' value 'No' is invalid (must be TRUE or FALSE) Cell 'Accounts'!F3
- Is Dormant?' value 'No' is invalid (must be TRUE or FALSE) Cell 'Accounts'!G3

Address city is required Cell 'Accounts'!P3

There is also the option to Download the errors as a CSV file which can be opened in Excel.

The file will not be accepted or stored unless it is submitted with no errors.

If there are errors, the Excel spreadsheet needs to be corrected and submitted again until it is correct.

A successful file will show the following message

### Report submitted successfully

Report ID 101

Maker / Checker: Submitted filed will need to go through the Maker / Checker process.

The file is now awaiting checking.

When the checker Signs into the system and clicks on the file, the file will display as follows:

Test 13April Group ID 113

Complete checking:

### Report ID 101 Message ref IgorExcel.1

Accept

CRS Reporting period 31/12/2022

| Submitted by                                                                                                    | for Test 13April on 13/04/2023 15:33.         |
|----------------------------------------------------------------------------------------------------|-----------------------------------------------|
| Sending company IN: 113                                                                                                    |                                               |
| This report has not yet been set of the set of the s | en submitted as it needs to be checked first. |

| Summary XML Retract repo               | ort                                |
|----------------------------------------|------------------------------------|
| ▼ Expand all → Collapse all S          | earch names                        |
| ▼ 0 account reports Reporting          | FI IGOR_FinancialInstitutionId:273 |
| Reporting FI<br>New data * IgorExcel.1 |                                    |
| TIN: IGOR_FinancialInstitutionId:27    | 73                                 |
|                                        |                                    |

Reject -

The Checker can either Accept the file or Reject it.

If they reject it, they will need to provide a reason. Click on the Reject button again if you wish to unselect Reject.

Accept will submit the report to the RA.

# Summary

Clicking on a successful report will display a summary of the report.

Test 13April Group ID 113

### Report ID 105 Message ref IgorExcel.4

CRS Reporting period 31/12/2022

Submitted by for Test 13April on 13/04/2023 16:30.

Sending company IN: 113

| Summary                  | XML Retrac           | t report                                  |
|--------------------------|----------------------|-------------------------------------------|
| ▼Expand a                | all Collapse all     | Search names                              |
| ▼ 2 acco                 | ount reports Repo    | orting FI IGOR_FinancialInstitutionId:288 |
| Reporti<br>New data • Ig | ing FI<br>orExcel.4  |                                           |
| TIN: IGOR                | FinancialInstitution | 1ld:288                                   |
| View Details             | s                    |                                           |

Clicking on View Details will allow you to drill down into further information.

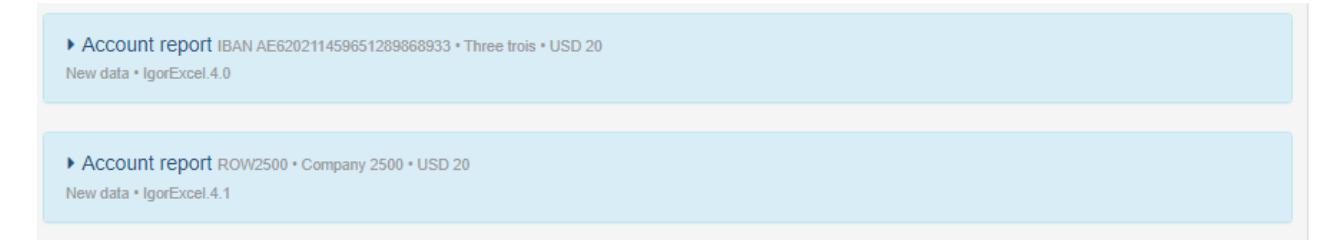

Clicking on the Account Report will show detail of that item.

|                                                                      | W2500 • Company 2500 • USD 2        | 0                                          |            |
|----------------------------------------------------------------------|-------------------------------------|--------------------------------------------|------------|
| Passive Non-Financial                                                | t holder<br>Entity with one or more | Controlling person                         | Individual |
| Company 2500<br>Sheik Zayed<br>Dubai<br>Cunited Arab E<br>BV TIN: 20 | mirates                             | Colin Speed<br>Old St<br>St Peter Port<br> |            |
| Payments                                                             | CRS501                              |                                            | USD 30     |
|                                                                      | CRS502                              |                                            | USD 5      |
|                                                                      | CRS503                              |                                            | USD 5      |
|                                                                      | CRS504                              |                                            | USD 5      |
| Account balance                                                      |                                     |                                            | USD 20     |

## Warnings

The system includes TIN Validation for the TIN numbers used by all jurisdictions. An incorrect TIN may generate a warning which will appear on the screen. This will not prohibit you from submitting the report, but the Regulatory Authority will also see the warnings and may require them to be corrected.

## **Nil Returns**

If you are a Reporting Financial Institution that does not maintain financial accounts for the purposes of FATCA and/or CRS (for the reporting year CY2022), you are required to submit a nil return.

This is a simple process and the screen looks as follows:

#### Submit nil returns

You may fulfil your reporting obligation by ticking the nil return tick box for the period selected.

If you record a nil return and subsequently need to submit account reports for the same reporting entity, the account report may be submitted under the 'Reports' tab and will effectively override the nil return.

If you submit an annual report in error and wish to replace it with a nil return, you will need to retract the annual report first before re-submitting a nil return. You are not allowed to submit a nil return for any UAE RFI which has already made a return (nil or otherwise) for the given reporting period.

| Report type Common Reporting Standard (CRS) |            | ~ |
|---------------------------------------------|------------|---|
| Reporting period                            | 31/12/2022 | ~ |

Select the Financial Institution you wish to make the Nil Return for. If you wish to make a Nil Return for an FI where a report has already been successfully submitted, you need to Retract that report first.

You will be asked to agree to the Confirmation by clicking the check box.

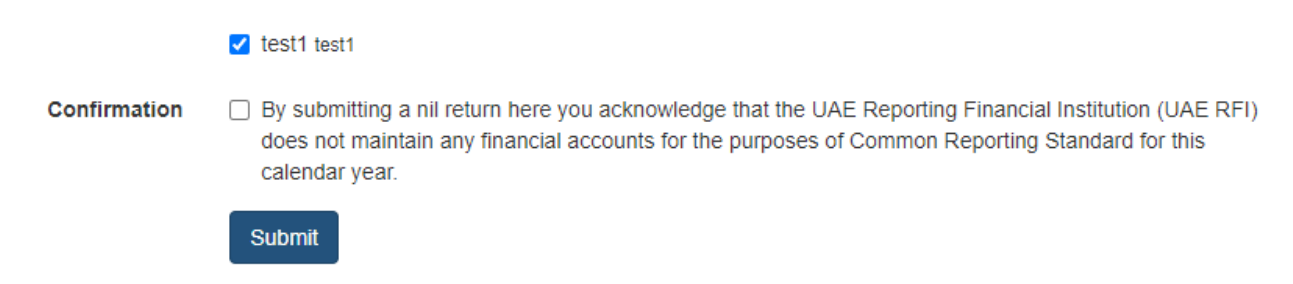

# User Registration - Registration using UAE Pass

Login to FATCA CRS system is only possible using UAEPASS mobile application.

Users can sign up to UAEPASS as a **Citizen / Resident** or **Visitor**. It is possible to install UAE PASS as a visitor outside UAE as well by providing your mobile number. (It need not be a UAE phone number).

UAEPASS account is linked to personal phone number and email address. The FATCA CRS system allows users to define a "correspondence email", so that FATCA / CRS emails can be sent to your work / professional email address, rather than your personal email address.

#### Help and support

Please see the following UAE Pass User Guide https://icp.gov.ae/en/uae-pass/For

questions and enquiries, kindly contact 800533336 or email info@mof.gov.ae

# RFI Registration - Single RFI reporting to single RA

# Scenario: I am a Single Financial Institution reporting to a single Regulatory Authority. How do I register?

You have logged into the system. You will have been allocated one of the following roles:

- Administrators can perform all actions in the group, including viewing, making and checking, and also add and remove users from the group.
- Makers can upload and enter reports and other submissions.
- **Checkers** are responsible for checking the work of a maker before it is submitted to your regulating authority. If a checker is also a maker, they may not check their own work.
- Viewers can see the items contained in the group but cannot make any changes.

# **Create a Group**

The purpose of a group is to save you time in setting up one or more financial institutions with the same administrator, maker and checker. You give the group a name and add users to the group. The person creating the group will be the administrator.

#### Add group

Use groups to group your entities. After you have created an group, you may add entities to it.

Test Group

Group name

#### Additional users

You will be an administrator of this group.

- Administrators can perform all actions in the group, including viewing, making and checking, and also add and remove users from the group.
- · Makers can upload and enter reports and other submissions.
- Checkers are responsible for checking the work of a maker before it is submitted to your regulating authority. If a checker is also a maker, they may not check their own work.
- · Viewers can see the items contained in the group but cannot make any changes.

You must add at least one other user to this group in addition to yourself.

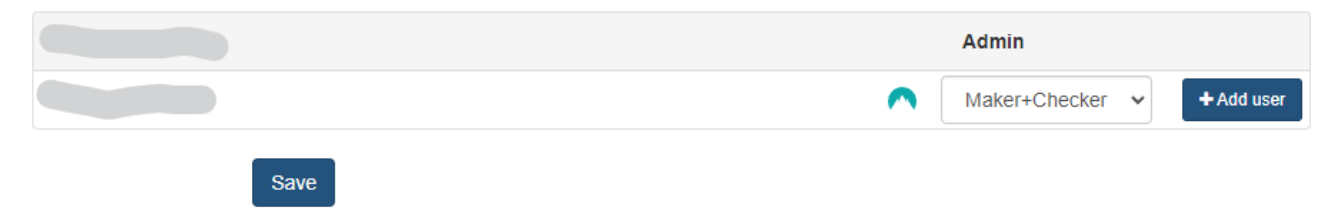

#### Press Save

The Group name will appear in the left column.

# **Add Entity**

Add a new Entity / Financial Institution by clicking on the +Add new entity

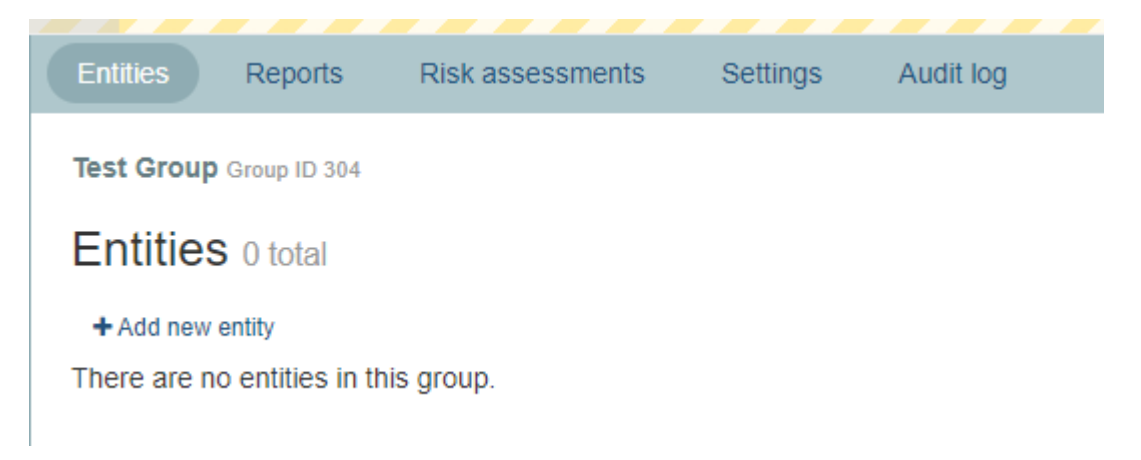

This will bring up the Add entity screen.

**Note**: You will not be able to take any actions for this entity until it has been authorised by your Regulatory Authority.

Clicking on the CRS box will provide a Classification dropdown which must be completed.

#### Add entity

You will not be able to take any actions for this entity until it has been authorised by your Regulatory Authority.

| Type of reports this institution will submit    | Classification<br>This should match the legal classification or be the item that covers the greatest part of the<br>business.                                                                                                    | Reportable<br>from |
|-------------------------------------------------|----------------------------------------------------------------------------------------------------|--------------------|
| Common Reporting Standard                       | ~                                                                                                    |                    |
| Foreign Account Tax Compliance Act Regulated by | Depository Institution<br>Custodial Institution<br>Specified Insurance Company<br>Investment Entity Type A (as per Section VIII A6(a) of the OECD Standard)<br>Investment Entity Type B (as per Section VIII A6(b) of the OECD Standard)<br>Non Reporting Financial Institution<br>Active NFE |                    |

A similar dropdown is provided for FATCA Classifications.

#### Add entity

You will not be able to take any actions for this entity until it has been authorised by your Regulatory Authority.

| Type of reports this institution will submit | Classification<br>This should match the legal classification or be the<br>part of the business.                                                                                                    | Reportable from                       |                       |  |
|----------------------------------------------|----------------------------------------------------------------------------------------------------|---------------------------------------|-----------------------|--|
| Common Reporting Standard                    |                                                                                                    |                                       |                       |  |
| Foreign Account Tax Compliance               | Depository Institution                                                                                                    | ~                                     | YYYY-MM-DD            |  |
| Regulate                                     | Depository Institution<br>Custodial Institution<br>Specified Insurance Company<br>Investment Entity<br>Non Reporting Financial Institution<br>Active NFFE<br>Passive NFFE<br>Registered Deemed Compliant | NE)<br>enter (DIFC)<br>athority (SCA) | IRS Registration Date |  |

The Reportable from date can be entered manually or using the calendar tool.

|          | YYY | Y-MI | 1-DD         |     | Ê   | Ê   |     |  |  |  |
|----------|-----|------|--------------|-----|-----|-----|-----|--|--|--|
|          | <   |      | January 2022 |     |     |     |     |  |  |  |
|          | Mon | Tue  | Wed          | Thu | Fri | Sat | Sun |  |  |  |
|          | 27  | 28   | 29           | 30  | 31  | 01  | 02  |  |  |  |
|          | 03  | 04   | 05           | 06  | 07  | 08  | 09  |  |  |  |
|          | 10  | 11   | 12           | 13  | 14  | 15  | 16  |  |  |  |
|          | 17  | 18   | 19           | 20  | 21  | 22  | 23  |  |  |  |
|          | 24  | 25   | 26           | 27  | 28  | 29  | 30  |  |  |  |
| y Author | 31  | 01   | 02           | 03  | 04  | 05  | 06  |  |  |  |

#### Reportable from

mart to Control Book of the UAE, DIEC and

Select who you are Regulated by. Please note you can only select one Regulator. If you have more than one Regulator, please choose one of your regulators, and after completing the setup, refer to the Guides for information on "more than one Regulator".

If you are Registering for CRS only, the GIIN is optional.

If your registration includes FATCA, then the GIIN is mandatory.

## GIIN

The full list of GIINs in the system is kept up to date. However, please note the IRS currently update their GIIN list once a month. So it may be a few weeks before a newly issued GIIN appears.

Type in part of the name or the GIIN number, and the system will search for UAE GIINs

#### which match. Select the correct GIIN.

| Regulated by                 | Central Bank of the UAE (CBUAE)                                                                                                    |  |  |  |  |  |  |
|------------------------------|----------------------------------------------------------------------------------------------------|--|--|--|--|--|--|
| regulated by                 | ◯ Dubai International Financial Center (DIFC)                                                                                                    |  |  |  |  |  |  |
|                              | $\odot$ Securities and Commodities Authority (SCA)                                                                                                    |  |  |  |  |  |  |
|                              | O Abu Dhabi Global Market (ADGM)                                                                                                    |  |  |  |  |  |  |
|                              | ○ Non-financial regulated                                                                                                    |  |  |  |  |  |  |
|                              | If you are required to report this entity to more than one Regulatory Authority, you must create a new Group for each Regulatory Authority. E.g., should the entity be required to report to Central Bank of the UAE, DIFC and SCA, then you must create three (3) Groups, one for each Regulatory Authority                                                                                                    |  |  |  |  |  |  |
| GIIN (required for US_FATCA) | 2Z 99999.SL Limited 🗙                                                                                                    |  |  |  |  |  |  |
|                              | If you are a Sponsoring Entity (.SP. GIIN) for FATCA purposes, please enter the GIIN of your Sponsored Entity (.SS., .SD., .SF., SB GIIN) here. Please note that Sponsoring Entities do not have a reporting obligation for FATCA reporting purposes. If you are a Sponsoring Entity that is also a Reporting Financial Institution for FATCA purposes, please reach out to the IRS and obtain an additional GIIN for reporting your financial accounts. |  |  |  |  |  |  |
| Name                         |                                                                                                    |  |  |  |  |  |  |
|                              | Please ensure that the "Name" of the entity is the correct full legal name including any appropriate symbols or punctuation (for example brackets). Shortened terms such as "Int." or "Ltd." should not be used unless they form part of the full legal name.<br>Where the name is auto populated from the registered GIIN and this differs from the full legal name of the entity, this can and should be amended in the "Name" field above.            |  |  |  |  |  |  |

**Note**: If you are a Sponsoring Entity (.SP. GIIN) for FATCA purposes, please refer to the Guide related to Sponsors.

Once completed, press Save

# **Registration Details**

Complete the form, including

- Date of Incorporation
- Business address country
- Contact first name
- Contact last name
- Telephone number (which is validated)
- Business address

| Limited - Registra       | tion Details              |   |
|--------------------------|---------------------------|---|
| Name                     |                           |   |
| Date of incorporation    | 2021-01-01                | Ê |
| Country of incorporation | United Arab Emirates (AE) |   |
| Contact details          |                           |   |
|                          |                           | _ |
| Business address country | ~                         | • |
| Contact first name       | Contact first name        |   |
| Contact last name        | Contact last name         |   |
| Telephone                | ■ • 050 123 4567          |   |
| Business address         | Business address          |   |
|                          |                           | 6 |

The bottom part of the form requires Licence information.

| Licence                                                                                 |                                                                             |
|-----------------------------------------------------------------------------------------|-----------------------------------------------------------------------------|
| Licensing authority                                                                     | ~                                                                           |
| Trade license or commercial license<br>number                                           |                                                                             |
| Trade license or commercial license                                                     | Browse                                                                      |
| Regulatory license Mandatory upload if RFI<br>holds a regulatory license.               | Browse                                                                      |
| Other documents You may upload additional<br>documents in support of your registration. | Browse                                                                      |
|                                                                                         | Files must have a .pdf, .jpeg or .jpg extension and be no larger than 20Mb. |

The licencing authority is a drop-down list.

The Trade or Commercial licence and Regulatory licence can be uploaded in .pdf, .jpeg or

.jpg format.

The registration can be saved, and items such as the uploaded licences can be added later. However, the Registration cannot be Submitted for Checking until all the information has been provided.

# Summary

A summary of the information entered will be shown and can now be Submitted for Checking.

| Entities                              | Reports                                     | Risk assess           | ments                               | Settings                | Audit log                                                          |                   |   |  |  |
|---------------------------------------|---------------------------------------------|-----------------------|-------------------------------------|-------------------------|--------------------------------------------------------------------|-------------------|---|--|--|
| Test Group                            | Group ID 304                                |                       |                                     |                         |                                                                    |                   |   |  |  |
|                                       | Lim                                         | ited                  |                                     |                         |                                                                    |                   |   |  |  |
| ′ou will not                          | be able to tak                              | e any actions f       | or this fin                         | ancial instituti        | on until it has been authorised by CBUAE.                          |                   |   |  |  |
|                                       |                                             | Regulate              | d by                                | Central Bank            | of the UAE (CBUAE)                                                 |                   |   |  |  |
|                                       |                                             |                       | GIIN                                | <b>2</b>                |                                                                    |                   |   |  |  |
|                                       |                                             | N                     | ame                                 | / Li                    | mited                                                              |                   |   |  |  |
| Registr                               | ation Deta                                  | ils                   |                                     |                         |                                                                    |                   |   |  |  |
|                                       |                                             | N                     | ame                                 | Li                      | mited                                                              |                   |   |  |  |
|                                       | Dat                                         | te of Incorpora       | ation                               | 2021-01-01              |                                                                    |                   |   |  |  |
|                                       | Count                                       | ry of Incorpora       | ation                               | United Arab B           | Emirates                                                           |                   |   |  |  |
|                                       | Busines                                     | s Address Cou         | intry                               | United Arab B           | Emirates                                                           |                   |   |  |  |
|                                       |                                             | Business Add          | ress                                | Main Road               |                                                                    |                   |   |  |  |
|                                       | c                                           | Contact First N       | ame                                 | Colin                   |                                                                    |                   |   |  |  |
| Contact Last Name                     |                                             |                       | ame                                 | Speed                   |                                                                    |                   |   |  |  |
|                                       | (                                           | Contact Teleph        | ione                                | +9715012348             | 567                                                                |                   |   |  |  |
|                                       | L                                           | icensing Auth         | ority                               | Insurance Se            | ector of the Central Bank                                          |                   |   |  |  |
| Trade                                 | e license or c                              | ommercial lice<br>nun | ense<br>nber                        | 12345                   |                                                                    |                   |   |  |  |
| Trade                                 | e license or c                              | ommercial lice        | ense                                | 📥 A1chq.jpg             |                                                                    |                   |   |  |  |
|                                       |                                             | Regulatory lice       | ense                                | 📥 A1chq1.jpg            | 9                                                                  |                   |   |  |  |
|                                       |                                             | Other docum           | ents                                |                         |                                                                    |                   |   |  |  |
|                                       |                                             |                       |                                     | → Edit Regist           | tration Details                                                    |                   |   |  |  |
|                                       |                                             |                       |                                     | → See Previo            | ous Registrations                                                  |                   |   |  |  |
| Reporting                             | ) types                                     | С<br>Т<br>b           | lassifica<br>his should<br>usiness. | tion<br>match the legal | classification or be the item that covers the greatest part of the | Reporting periods |   |  |  |
| Common F                              | Reporting Star                              | ndard D               | Depository<br>Change -              | / Institution           |                                                                    | 2022-12-31        | ٥ |  |  |
| Foreign Ac<br>Act                     | count Tax Co                                | mpliance D            | Depository<br>Change -              | / Institution           |                                                                    | 2022-12-31        | ٥ |  |  |
| ubmit to th<br>I confirm<br>Submit fo | e checker.<br>that all inform<br>r checking | nation provided       | in this reg                         | gistration is co        | prrect to the best of my knowledge.                                |                   |   |  |  |

To Submit for Checking, click on the box to confirm the information provided is correct and press the Submit for Checking button.

Submit to the checker.

I confirm that all information provided in this registration is correct to the best of my knowledge.

Submit for checking

The Checkers within the group will receive an email informing them there is a new RFI Registration which is awaiting checking.

Note: if a Maker is also a Checker, they cannot check their own work.

## Checking

When the Registration has been submitted for checking, the Checker can sign into the system and perform this action.

Clicking on the Group name in the left column, they will see the following screen of Entities awaiting checking. The yellow colour means it has not yet been authorised by the Regulatory Authority.

| Test Group Group ID 304                       |            |         |       |       |       |            |   |       |      |
|-----------------------------------------------|------------|---------|-------|-------|-------|------------|---|-------|------|
| Entities 1 total                              |            |         |       |       |       |            |   |       |      |
| + Add new entity                              | Filter:    | All 🗸   | All 🕶 | All 🕶 | All 🕶 |            |   |       |      |
|                                               | Sea        | irch    |       |       |       |            |   |       |      |
| Entities awaiting checking                    |            |         |       |       |       |            |   |       |      |
| These entities have been submitted but are aw | aiting che | ecking. |       |       |       |            |   |       | ATCA |
| Name E                                        | External ( | D       |       |       |       | Period     | / | CRS J | 55   |
| Limited                                       | 2Z         | )9999   |       |       |       | 2022-12-31 | • | ٠     | >    |

Clicking on the name of the Financial Institution screen will allow the user to see the Summary screen with the option to Complete Checking or Send Back to Maker.

| When you have checke | d the details for the above | financial institution, please click the 'Submit' to send it to your Regulatory Authority for authorization. |
|----------------------|-----------------------------|----------------------------------------------------------------------------------------------------|
| Complete checking    | Send back to maker 🔺        |                                                                                                    |

If they wish to send back to Maker, then a Reason must be provided.

|   |                               | Change 🗸                | 1 |
|---|-------------------------------|-------------------------|---|
| F | oreign Account Tax Con<br>.ct | Reason for sending back |   |
|   |                               | ОК                      |   |
|   | When you have checked         |                         | h |
|   | Complete checking             | Send back to maker 🔺    |   |

This important message will be displayed.

This financial institution has been submitted to CBUAE for authorisation. You will not be able to take any actions until it has been authorised.

If you need to amend this financial institution further, you will first need to retract the outstanding authorisation request by clicking the button below.

Retract submission

## **Completion of RFI Registration**

This completes the RFI Registration process.

You will be informed once the Regulatory Authority has approved (or rejects) your Registration.

**Note**: Data File Submissions (Excel spreadsheets) cannot be submitted until the Financial Institution has been Authorised.

# RFI Registration - Single RFI reporting to multiple RAs

#### Scenario: I am a Single Financial Institution reporting to a multiple Regulatory Authority. How do I register?

Please register as normal for one Regulatory Authority using the instructions contained in the following Guide document.

#### Single RFI reporting to single RA

In order to complete a Registration for a second Regulatory Authority, you will need to set up a new Group. A Financial Institution with the same Name and / or GIIN cannot be registered in the same Group.

The process is as follows:

# **RFI registration for the first Regulatory Authority**

- Create a group and set up the users (you may wish to include the name of the Regulatory Authority in the Group name)
- Add a new Entity / Financial Institution
- Select one of the Regulatory Authorities
- Complete the Registration form and Submit for Checking
- The Registration form is Checked by the Checker and forwarded to the Regulatory Authority you selected for Authorisation

# RFI registration for the second or more Regulatory Authorities

- Create another group and set up the users (the users can be the same as the first group) (you may wish to include the name of the Regulatory Authority in the Group name)
- Add a new Entity / Financial Institution
- Select the next Regulatory Authorities that you report to
- Complete the Registration form and Submit for Checking
- The Registration form is Checked by the Checker and forwarded to the Regulatory Authority you selected for Authorisation

# Submission of files

**Note**: When you submit the files for reporting purposes, there will need to be a separate file for each Regulatory Authority.

# RFI Registration - Single RFI submitting FATCA only

# Scenario: I am a Single Financial Institution, and I will be registering and submitting FATCA files only

All entities that select a Reporting Financial Institution classification for the purposes of FATCA are required to provide a GIIN. i.e. Depository Institution, Custodial Institution, Specified Insurance Company, Investment Entity or Registered Deemed Compliant FFI.

Please note that Registered Deemed Compliant FFIs are required to provide their GIINs, but a reporting obligation is not triggered if that classification is selected (i.e. Registered Deemed Compliant FFIs are not required to report annual or nil returns).

The system allows FATCA only registration, CRS only registration and both CRS and FATCA registration.

Please register in the normal way Single RFI reporting to single RA

If the RFI wishes to register for FATCA only, or for FACTA and CRS, the information required is the same.

This includes the IRS Registration date and the FATCA Classification.

#### Add entity

You will not be able to take any actions for this entity until it has been authorised by your Regulatory Authority.

| Type of reports this institution will submit | Classification<br>This should match the legal classification or be to<br>part of the business. | Reportable from |                       |   |
|----------------------------------------------|------------------------------------------------------------------------------------------------|-----------------|-----------------------|---|
| Common Reporting Standard                    |                                                                                                |                 |                       |   |
| Foreign Account Tax Compliance               | Depository Institution                                                                         | ~               | YYYY-MM-DD            | Ê |
| not                                          | Depository Institution                                                                         |                 | IRS Registration Date |   |
| Regulate                                     | Specified Insurance Company<br>Investment Entity                                               | (E)             |                       |   |
|                                              | Non Reporting Financial Institution                                                            | enter (DIFC)    |                       |   |
|                                              | Passive NFFE                                                                                   | thority (SCA)   |                       |   |
|                                              | Registered Deemed Compliant                                                                    |                 |                       |   |

# **Global Intermediary Identification Number (GIIN)**

The GIIN is also mandatory.

The GIIN list is "A monthly published list of Financial Institutions registered, accepted, and issued a Global Intermediary Identification Number (GIIN) in accordance with FATCA regulations."

As it is published monthly, please allow adequate time to Register and meet your reporting obligations.

The user can search for the GIIN using the GIIN or the name of the Entity.

# RFI Registration - Single RFI submitting CRS only

# Scenario: I am a Single Financial Institution, and I will be registering and submitting CRS files only

The system allows CRS only registration.

Please register in the normal way Single RFI reporting to single RA

If the RFI wishes to register for CRS only the requirements are slightly different to FATCA only or CRS and FATCA Registration.

The user selects Common Reporting Standard

#### Add entity

You will not be able to take any actions for this entity until it has been authorised by your Regulatory Authority.

| Type of reports this institution will submit | Classification<br>This should match the legal classification or be the item that covers the greatest part of the<br>business.                               | Reportable<br>from |
|----------------------------------------------|----------------------------------------------------------------------------------------------------|--------------------|
| Common Reporting Standard                    | ~                                                                                                    |                    |
| Foreign Account Tax Compliance Act           | Depository Institution<br>Custodial Institution<br>Specified Insurance Company<br>Investment Entity Type A (as per Section VIII A6(a) of the OECD Standard) |                    |
| Regulated by                                 | Investment Entity Type B (as per Section VIII A6(b) of the OECD Standard)<br>Non Reporting Financial Institution<br>Active NFE<br>Passive NFE               |                    |

The classification must be selected and if the RFI has a reporting obligation, the Date became RFI needs to be completed. This determines the first reporting date.

The GIIN is optional.

**Note**: Please ensure that the "Name" of the entity is the correct full legal name including any appropriate symbols or punctuation (for example brackets). Shortened terms such as "Int." or "Ltd." should not be used unless they form part of the full legal name.

Where the name is auto-populated from the registered GIIN and this differs from the full legal name of the entity, this can and should be amended in the "Name" field.

# RFI Registration - Single entity who is non-reporting

#### Scenario: I am a Single Entity and I do not have a reporting obligation

Please register in the normal way Single RFI reporting to single RA

The Legal Classification will determine the Entity's reporting requirements.

If the entity will be non-reporting, the Reportable date field will disappear and be replaced by text which says "Entities with this classification do not have a reporting obligation."

#### Add entity

You will not be able to take any actions for this entity until it has been authorised by your Regulatory Authority.

| Type of reports this institution will submit | Classification<br>This should match the legal classification or be the item that covers<br>the greatest part of the business. | Reportable from                                                       |
|----------------------------------------------|----------------------------------------------------------------------------------------------------|-----------------------------------------------------------------------|
| Common Reporting Standard                    | Non Reporting Financial Institution                                                                                           | Entities with this classification do not have a reporting obligation. |
| ✓ Foreign Account Tax<br>Compliance Act      | Non Reporting Financial Institution                                                                                           | Entities with this classification do not have a reporting obligation. |

The remainder of the Registration form still needs to be completed, go through the checking process and be submitted to the Regulatory Authority for authorisation. If authorisation is denied, a reason will be given and the application will need to be resubmitted.

# **RFI Registration - Sponsoring entity FATCA only**

#### Scenario: I am a Sponsoring Entity, registering for FATCA only. How do I register?

Please register as normal for one Regulatory Authority using the instructions contained in the following Guide document.

#### Single RFI reporting to single RA

If you are a Sponsoring Entity (.SP. GIIN) for FATCA purposes, please enter the GIIN of your Sponsored Entity (.SS., .SD., .SF., SB GIIN).

The first 6 characters of the GIIN will be the same for the SS and SP for example. You cannot search on .SS., .SD., .SF., SB., SP. GIINs

The second screen will include an additional section at the bottom of the page which requires information to be completed on the Sponsor.

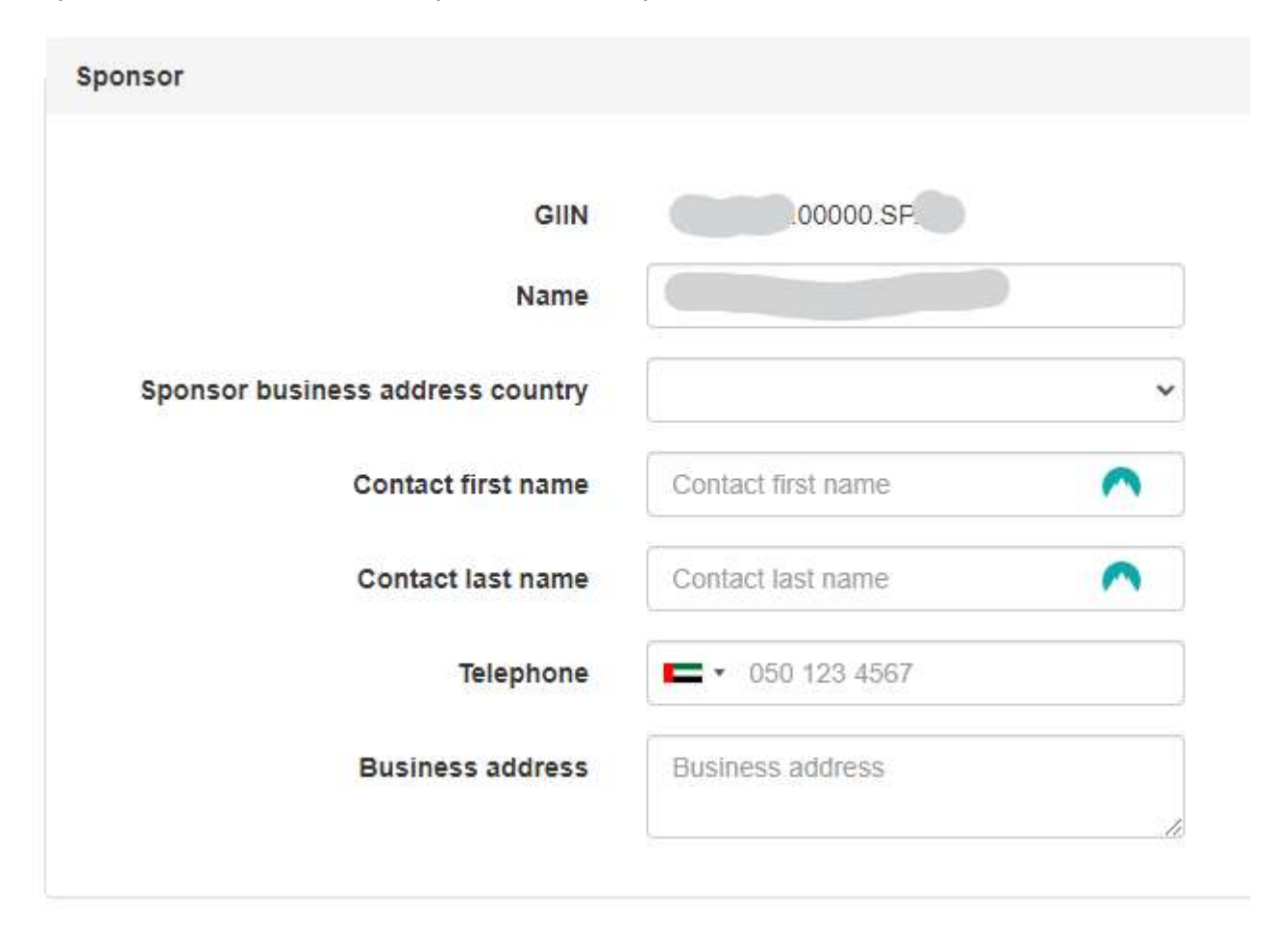

**Note**: Sponsoring Entities do not have a reporting obligation for FATCA reporting purposes.

Note: If you are a Sponsoring Entity that is also a Reporting Financial Institution for FATCA

purposes, please reach out to the IRS and obtain an additional GIIN for reporting your financial accounts and register separately using that GIIN.

# **RFI Registration - Sponsoring entity** which has CRS obligation

With respect to Sponsoring Entity that has a CRS obligation -

A Sponsoring Entity (with a .SP. GIIN) in the UAE may have a reporting obligation for FATCA and CRS.

- In case that they have a reporting obligation for FATCA, they must obtain a reporting GIIN from the IRS (e.g. SL, LE, ME GIIN) as they are not able to report their own financial accounts with a (.SP.) GIIN (and the SP GIIN will not be found in the registration form)
- Where this entity also has a reporting obligation for CRS, they must register the RFI for CRS using the Trade License number. This may mean registering for CRS only until they have obtained a new GIIN from the IRS and the FFI list is published (on a monthly basis).

# **RFI Registration - Registered Deemed Compliant FFI**

With respect to Registered Deemed Compliant FFIs:

- A Registered Deemed Compliant FFI, under FATCA, has a GIIN but does not have a reporting obligation.
- When registering a Deemed Compliant FFI, the RFI is declaring that they do not have a reporting obligation.
- In case the RFI does not meet this exemption, they are required to change the entity classification type in order to report their financial accounts.
- Incorrect declaration may lead to penalties by the Regulatory Authority.

# **RFI Registration - Multiple entity,** multiple **RAs**

# Scenario: I wish to register multiple Financial Institutions reporting to multiple Regulatory Authorities. How do I register?

The recommended approach is to create a group for each Regulatory Authority and include the name of the RA in the name of the group.

For example: Test Group CBUAE (please use whatever group name you wish)

Although a group can contain RFIs regulated by different RAs, an RFI cannot be entered twice in the same Group.

Set up all the RFIs in the "Test Group CBUAE" which are regulated by Central Bank and all the RFIs in "Test Group DIFC" which are regulated by Dubai International Financial Center.

The rest of the process is as per the following guidance document <u>Single RFI reporting to</u> <u>single RA</u>

# User Rights - Assigning user rights and roles

Scenario: I have set up my group but wish to change the user rights and roles.

This scenario assumes you have already set up a group as per <u>Single RFI reporting</u> to single RA

Select the Group on the left side of the screen.

Select Settings from the Menu

| Entities  | Reports                      | Risk ass          | essments        | Settings             | A      | udit log           |               |                             |                         |         |                |
|-----------|------------------------------|-------------------|-----------------|----------------------|--------|--------------------|---------------|-----------------------------|-------------------------|---------|----------------|
| Test Grou | p Group ID 304               |                   |                 |                      |        |                    |               |                             |                         |         |                |
| Setting   | gs                           |                   |                 |                      |        |                    |               |                             |                         |         |                |
| Users     | Name                         | API key           | Delete          |                      |        |                    |               |                             |                         |         |                |
| Administr | rators can perfo             | orm all actions i | n the group, in | ncluding viewing, n  | making | g and checking, a  | id also add a | and remove                  | e users from the group. |         |                |
| Makers ca | an upload <mark>and</mark> e | nter reports an   | d other submis  | ssions.              |        |                    |               |                             |                         |         |                |
| Checkers  | are responsible              | e for checking t  | he work of a m  | naker before it is s | ubmitt | ted to your regula | ing authority | y. If a chec <mark>k</mark> | er is also a maker, the | / may n | ot check their |
| Viewers c | an ago the item              | c contained in I  | the group but   | cannot make any      | chang  | 100                |               |                             |                         |         |                |
| viewersc  | an see the item              | is contained in i | ine group but   | cannot make any t    | cnang  | Jes.               |               |                             |                         |         |                |
|           |                              |                   |                 |                      |        |                    |               |                             | Admin                   | ~       | Lefit user     |
|           |                              |                   |                 |                      |        |                    |               |                             | Maker+Checker           | ~       | - Remove       |
| test@tes  | st.ae                        |                   |                 |                      |        |                    |               |                             | Maker                   | ~       | + Add user     |
|           |                              |                   |                 |                      |        |                    |               |                             | Admin<br>Maker+Checker  |         |                |
|           |                              |                   |                 |                      |        |                    |               |                             | Maker<br>Checker        |         |                |
|           |                              |                   |                 |                      |        |                    |               |                             | Viewer                  |         |                |

The Administrator only can add and remove users as required and can also amend the role and permissions they have.

If an added user already has a login to the system, they will just be added and notified. If they do not have a login for that email address, they will receive a message asking them to login to the system and set themselves up.

## Roles

The roles are as follows:

**Administrators** can perform all actions in the group, including viewing, making and checking, and also add and remove users from the group.

Makers can upload and enter reports and other submissions.

**Checkers** are responsible for checking the work of a maker before it is submitted to your regulating authority. If a checker is also a maker, they may not check their own work.

Viewers can see the items contained in the group but cannot make any changes.

A group must have two non-viewer users. The options are as follows in order to carry out the Maker Checker functions.

- Administrator and a Maker/Checker.
- Administrator and a Maker
- Administrator and a Checker
- Two Administrators

It is recommended there are at least two Administrators, especially for large organisations. This will mean the users can still be added, changed and removed should one administrator be unavailable.

# Submission of data - FATCA

#### Scenario: I wish to submit my FATCA return, how do I do this?

First, you must have registered your Financial Institution and have it authorised by the Regulatory Authority.

Once this is completed, the name of the RFI will appear with a white background in your list of entities.

| Entities 2 total    |            |         |       |       |       |            |   |       |      |
|---------------------|------------|---------|-------|-------|-------|------------|---|-------|------|
| + Add new entity    | Filter:    | All 🕶   | All 🕶 | All - | All - |            |   |       |      |
|                     | Searc      |         |       |       |       |            |   |       |      |
| Authorised entities |            |         |       |       | ATCA  |            |   |       |      |
| Name                | External I | D       |       |       |       | Period     | - | R. 19 | , er |
| _imited             | E          | .9999   | 9.SL  |       |       | 2022-12-31 |   | 0     | >    |
| Test 22 April       | Test 22    | 2 April |       |       |       | 2022-12-31 | ~ |       | >    |

The green tick shows a submission has already been successfully made.

A red circle with a white exclamation mark shows a submission is required for that reporting period.

The Excel templates for FATCA and CRS may be downloaded by selecting the Documentation menu.

| Groups & Rep | ports | Documentation -      |                                                   |
|--------------|-------|----------------------|---------------------------------------------------|
| group        | Ent   | API Documentation    | assessments Se                                    |
|              |       | Schema Guide         |                                                   |
|              | Test  | CRS Validation       |                                                   |
|              | SI    | CRS Corrections      |                                                   |
|              | 00    | US FATCA Validation  | ·                                                 |
|              | To s  | US FATCA Corrections |                                                   |
|              |       | Excel Templates      | ixcel template for the                            |
|              |       | User Manuals         | s found within the tem<br>hit your data by upload |

Once you have downloaded the template, please complete it in the normal way. The template should remain unchanged, and you must not add or remove any tabs or columns.

Click on Reports and select Submit an Excel File.

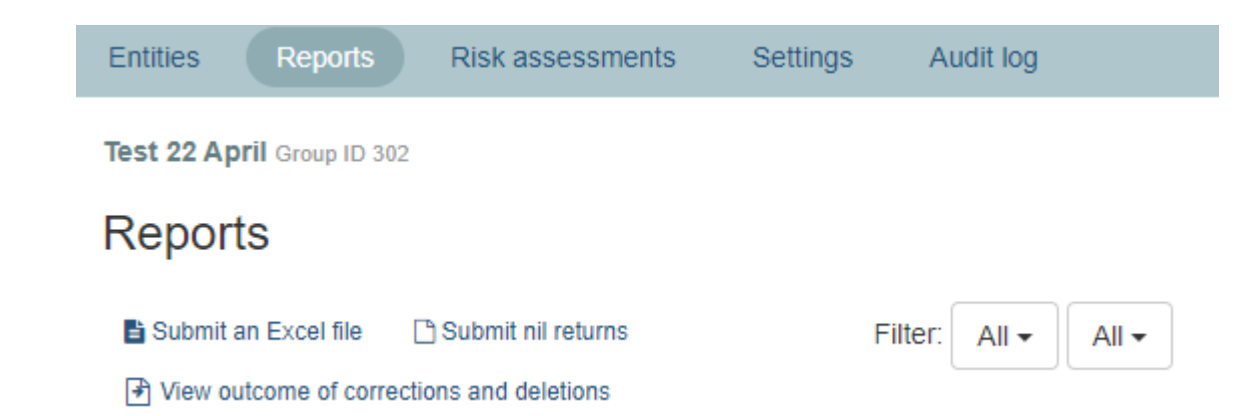

Select FATCA from the drop-down menu and the Reporting period. It will list all the Financial Institutions which have a reporting obligation for that reporting period.

If the Financial Institution you require is not listed, it may be for the following reasons:

- The RFI has not been checked by the checker within your Group.
- The RFI has not been authorised by your Regulatory Authority.
- The reporting period for the FI is not currently open or set
- The RFI has already returned an Excel spreadsheet.
- The RFI has already submitted a nil return.

## Submit an Excel file

To submit data using Excel:

- Lownload the relevant Excel template for the reporting type you wish to use.
- Follow the filing instructions found within the template to complete the data.
- Return to this page to submit your data by uploading the completed file.

| Report type            | Foreign Ac     | ccount Tax Corr     | npliance Act (US_FATCA)     | * |
|------------------------|----------------|---------------------|-----------------------------|---|
| Reporting period       | 31/12/202      | 2                   |                             | ~ |
| Financial Institutions | ۲              | Limited             | 39999.SI                    |   |
| Excel file             | File must have | a .xlsx extension a | and be no larger than 500Mb |   |
|                        | Browse         |                     |                             |   |
|                        | Submit         |                     |                             |   |

# Submission of Data - FATCA Sponsoring entity

Sponsoring Entity have a reporting obligation for their Sponsored Entities in the UAE. (I.e. the .SP. GIIN is reporting the financial accounts (or nil return) for their group (.SS. SF. SD. SB. GIINs).

A Sponsoring Entity will not be able to report its own financial accounts (data report or nil report) (using their .SP. GIIN).

If the Sponsoring Entity is a UAE Reporting Financial Institution that has financial accounts (or nil reporting obligation) of its own, it is required to obtain a new GIIN from the IRS in order to fulfil its own FATCA obligation. The Entity is then able to do a fresh registration on the system using their new GIIN in order to fulfil its FATCA obligations.

Please note that the IRS FFI list is updated and published on a monthly basis. The Entity will only be able to initiate the fresh registration once the new GIIN has been published by the IRS.

# **Submission of Data - CRS**

#### Scenario: I wish to submit my CRS return, how do I do this?

First, you must have registered your Financial Institution and have it authorised by the Regulatory Authority.

Once this is completed, the name of the RFI will appear with a white background in your list of entities.

| Entities 2 total    |             |        |       |       |       |            |   |       |      |
|---------------------|-------------|--------|-------|-------|-------|------------|---|-------|------|
| + Add new entity    | Filter      | All 🗸  | All 🕶 | All 🗸 | All 🗸 |            |   |       |      |
|                     | Search      |        |       |       |       |            |   |       |      |
| Authorised entities |             |        |       |       |       |            |   | ATCA  |      |
| Name                | External II | D      |       |       |       | Period     | < | 8° 5º | , ri |
| _imited             | =           | .99999 | .SL   |       |       | 2022-12-31 |   | 0     | >    |
| Test 22 April       | Test 22     | April  |       |       |       | 2022-12-31 | ~ |       | >    |

The green tick shows a submission has already been successfully made.

A red circle with a white exclamation mark shows a submission is required for that reporting period.

The Excel templates for CRS and FATCA may be downloaded by selecting the Documentation menu.

| Groups & Re | ports | Documentation -      |                                                   |
|-------------|-------|----------------------|---------------------------------------------------|
| group       | Ent   | API Documentation    | assessments Se                                    |
|             |       | Schema Guide         |                                                   |
|             | Test  | CRS Validation       |                                                   |
|             | SI    | CRS Corrections      |                                                   |
|             | 00    | US FATCA Validation  |                                                   |
|             | To s  | US FATCA Corrections |                                                   |
|             |       | Excel Templates      | Excel template for the                            |
|             |       | User Manuals         | s found within the tem<br>hit your data by upload |
|             |       |                      |                                                   |

Once you have downloaded the template, please complete the templates by adding all CRS reportable accounts (and Controlling Persons, as relevant). Please follow the 'filing instructions' provided in the template carefully in order to accurately complete and submit

the CRS reporting template. The system will validate the data provided, giving errors and/or warnings where the data is not in the UAE Ministry of Finance and CRS required format.

Click on Reports and select Submit an Excel File

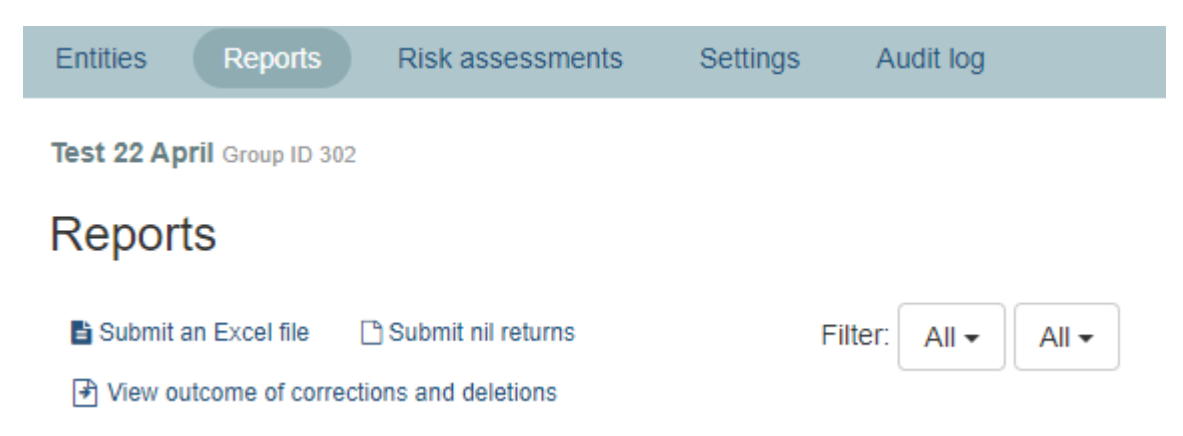

Select CRS from the drop-down menu and the Reporting period. It will list all the Financial Institutions which have a reporting obligation for that reporting period.

If the Financial Institution you require is not listed it may be for the following reasons:

- The RFI has not been checked by the checker within your Group
- The RFI has not been authorised by your Regulatory Authority
- The reporting period for the FI is not currently open or set
- The RFI has already returned an Excel spreadsheet
- The RFI has already submitted a nil return

### Submit an Excel file

To submit data using Excel:

- Lownload the relevant Excel template for the reporting type you wish to use.
- · Follow the filing instructions found within the template to complete the data.
- · Return to this page to submit your data by uploading the completed file.

| Report type            | Common Reporting Standard (CRS) | ~ |
|------------------------|---------------------------------|---|
| Reporting period       | 31/12/2022                      | ~ |
| Financial Institutions | Q Search by GIIN or name        |   |
|                        | O Ltd 39999.SL.                 |   |

# Submission of Data - Submission of Nil Returns

#### Scenario: I wish to submit a Nil return, how do I do this?

First, you must have registered your Financial Institution and have it authorised by the Regulatory Authority.

Once this is completed, the name of the RFI will appear with a white background in your list of entities.

| Entities 2 total    |                                 |            |          |  |  |
|---------------------|---------------------------------|------------|----------|--|--|
| + Add new entity    | Filter: All - All - All - All - |            |          |  |  |
|                     | Search                          |            |          |  |  |
| Authorised entities |                                 |            | ATCA     |  |  |
| Name                | External ID                     | Period     | CRS US F |  |  |
| _imited             | S99999.SL                       | 2022-12-31 | • >      |  |  |
| Test 22 April       | Test 22 April                   | 2022-12-31 | ✓ >      |  |  |

The green tick shows a submission has already been successfully made.

A red circle with a white exclamation mark shows a submission is required for that reporting period.

# Nil Return

From the Reports menu, select Submit nil Returns

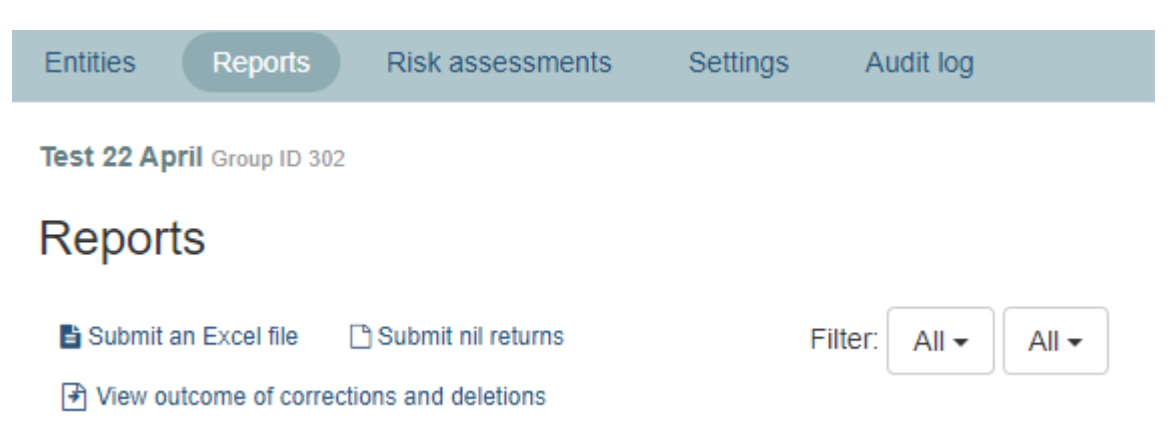

Nil Returns can be submitted for CRS or FATCA and the system will carry out the appropriate work.

Select the Reporting Type and the Reporting Period. Select the Financial Institutions for Nil

#### Returns.

#### You will need to click on the confirmation and press Submit.

#### Submit nil returns

You may fulfil your reporting obligation by ticking the nil return tick box for the period selected.

If you record a nil return and subsequently need to submit account reports for the same reporting entity, the account report may be submitted under the 'Reports' tab and will effectively override the nil return.

If you submit an annual report in error and wish to replace it with a nil return, you will need to retract the annual report first before re-submitting a nil return. You are not allowed to submit a nil return for any UAE RFI which has already made a return (nil or otherwise) for the given reporting period.

| Report type            | Common Rep | porting Star | ndard (CRS) | ~ |
|------------------------|------------|--------------|-------------|---|
| Reporting period       | 31/12/2022 |              |             | ~ |
| Financial Institutions | <b>~</b>   | Ltd          | )9999.SI    |   |

Confirmation

By submitting a nil return here you acknowledge that the UAE Reporting Financial Institution (UAE RFI) does not maintain any financial accounts for the purposes of Common Reporting Standard for this calendar year.

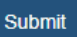

# **Deleting RFI**

#### Scenario: I would like to delete an RFI that I have set up

An RFI can be deleted at any time, provided it has not submitted any reports

At the base of the screen, summarising the RFI registration, is a link to Delete financial institution.

Submit to the checker.

□ I confirm that all information provided in this registration is correct to the best of my knowledge.

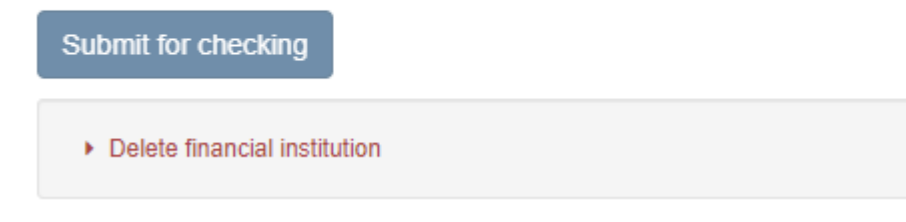

Click on the link and the following screen will appear.

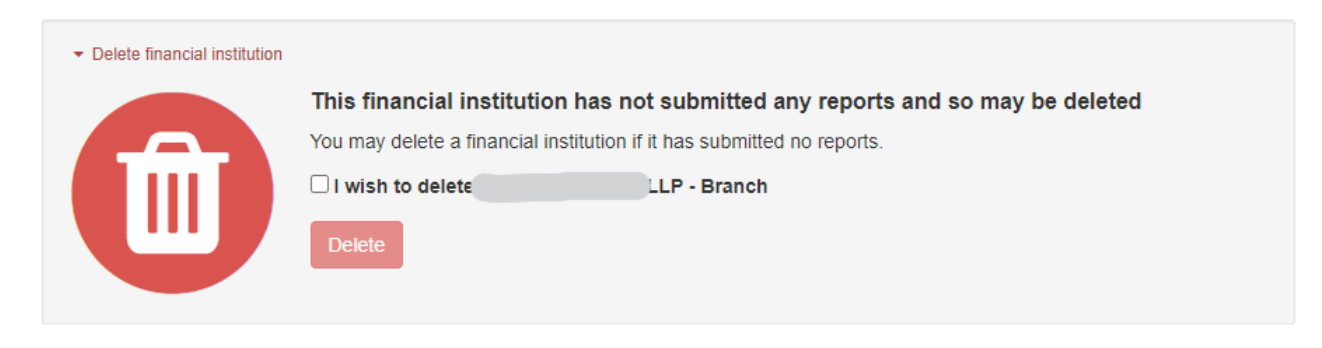

Tick the confirmation box and click on delete.

If you have submitted reports, you will only be presented with the option of Archiving financial institution.

| You may however archive it. Archiving a financial institution retains all report submissions but removes it from the list of approved financial institutions in this group. Nil returns do not need to be submitted for archived financial institutions.<br>You may not submit further reports for an archived financial institution, but you can unarchive it. Unarchiving a financial institution requires re-authorisation by CBUAE. |        | This financial institution has made one or more report submissions and so cannot be<br>deleted                                                                                                    |
|----------------------------------------------------------------------------------------------------|--------|----------------------------------------------------------------------------------------------------|
| You may not submit further reports for an archived financial institution, but you can unarchive it. Unarchiving a financial institution requires re-authorisation by CBUAE.                                                                                                    | - ) ;  | You may however archive it. Archiving a financial institution retains all report submissions but removes it from<br>the list of approved financial institutions in this group. Nil returns do not need to be submitted for archived<br>financial institutions. |
| □ I wish to archive LTD                                                                                                    | )<br>r | You may not submit further reports for an archived financial institution, but you can unarchive it. Unarchiving a financial institution<br>requires re-authorisation by CBUAE.                                                                                 |
|                                                                                                    | (      | I wish to archive LTD                                                                                                    |

You may not submit further reports for an archived financial institution, but you can unarchive it. Unarchiving a financial institution requires re-authorisation by the Regulatory Authority.

# Maker & checker scenario

#### Scenario: How does maker checker work?

Maker checker is used at the Financial Institutions for all submissions

This includes

- RFI Registrations
- Excel Submissions
- Risk Self Assessments

The roles and their maker checker permissions are as follows:

- Administrators can perform all actions in the group, including viewing, making and checking, and also add and remove users from the group.
- Makers can upload and enter reports and other submissions.
- **Maker + checker** Can carry out the Maker and the Checker role, however, if a checker is also a maker, they may not check their own work.
- **Checkers** are responsible for checking the work of a maker before it is submitted to your regulating authority.

If a checker rejects the submission, then it will revert back to the maker.

If an RA declines to authorise a submission, it will revert back to the maker.

# **ITIES XML Reporting Guide**

# Introduction

This document should be read in conjunction with the <u>IRS FATCA User Guide</u> and the Common Reporting Standard User Guide (annex 3 of the <u>OECD Standard for Automatic</u> <u>Exchange of Financial Information in Tax Matters</u>).

A limitation of the FATCA and CRS user guides is that they define the intended use of the schemas when exchanging information internationally (i.e. FIs or Tax Authorities sending information to a foreign Tax Authority). However, they make only loose recommendations regarding the usage of the schemas for 'domestic' reporting, i.e. an FI reporting information to their local Tax Authority.

This document bridges this gap by providing additional notes on how Bahrain FIs should report domestically using ITIES, and how ITIES interprets the XML schema.

# **Conventions used**

This document in general uses CRS element and attribute names and terminology. The CRS schema is structurally identically to the FATCA schema but some terminology is different. Where there are differences, FATCA terminology is included in brackets.

Throughout this document, the term *message* is used to refer to a complete XML document containing EOI information.

# Basic requirements of a valid message

# Authentication

A message can be submitted to ITIES either by logging in and selecting an Organisation to report for in the web user interface, or by using a web service call and an Organisation API key.

For FATCA reporting, in order for ITIES to verify that the user is authorised to transmit the message, every ReportingFI must have exactly one IN element with issuedBy="US" which must contain a valid GIIN which is one of the Organisation's authorised FIs, otherwise the entire message is rejected.

For CRS reporting, if a GIIN is priovided it is treated as for FATCA; if no GIIN is provided then the ReportingFI is authenticated by name: the name in the Name element must match eactly the name registered with ITIES. The SendingCompanyIN in the MessageSpec element must be either an ITIES organisation ID (recommended), or a a valid GIIN which is one of the Organisation's authorised FIs.

For FATCA reporting, the element containing the GIIN of the ReportingFI is called TIN instead of IN. ITIES will treat a TIN as a GIIN if the issuedBy attributed is either "US" or omitted, but for consistency with CRS the issuedBy attribute should be specified with the value "US".

#### **Sponsored entities**

The IRS has not yet established a registration process to allow sponsored entities to have their own GIINs. If the ReportingFI is a FATCA sponsored entity then the TIN element of the ReportingFI should contain the GIIN of the *sponsoring entity*. This approach is analogous to that proposed in the <u>FATCA FAQ on Sponsoring/Sponsored Entities</u>.

The GIIN of the Sponsor element itself is not authenticated by ITIES.

## **XSD** Validation

All messages submitted under FATCA or CRS are validated first against the relevant FATCA or CRS schema definition (XSD) files. Note this means that some elements or attributes which are ignored by ITIES are still mandatory if required by the relevant XSD. In the commentary below, recommended values are provided for such fields.

## **XML** Comments

XML comments may be included in messages. XML comments are removed by ITIES before the message is stored, and are therefore not visible to the NBR or the destination country.

# Encoding

All XML messages submitted to ITIES must be **valid** (see <u>http://www.w3.org/TR/REC-</u> <u>xml/#dt-valid</u>) and should be UTF-8 encoded. Other encodings may be used, but are not guaranteed to be handled correctly by ITIES.

# XML Element Usage

The outline of the CRS schema is shown below, showing the elements which are relevant to this document:

2

# MessageSpec element

The sub elements of the MessageSpec element are only used by ITIES for message processing. Apart from the ReportingPeriod, none of the information is forwarded to the destination country.

### SendingCompanyIN

The SendingCompanyIN must be either an ITIES organisation ID (recommended), or the GIIN of an FI which has been registered within your ITIES Organisation. If using a GIIN it does not necessarily need to correspond to any of the reporting FIs or sponsors contained in the message, but the sender should chose the GIIN of the most 'obvious' main sponsor or lead FI.

The SendingCompanyIN has special significance if corrections are used (i.e. if you are using DocSpec elements to amend or void previously submitted data). The SendingCompanyIN of a message containing a correction must be the same as the SendingCompanyIN of the message being corrected.

### TransmittingCountry and ReceivingCountry

The content of these fields is ignored for domestic reporting to ITIES. They must be provided in order to pass XSD validation, and it is recommended they should both contain "BH" (for Bahrain).

For CRS reporting, in order to avoid ambiguity, the ReceivingCountry must be BH.

### Warning and Contact

These elements are ignored by ITIES and will not be forwarded to the destination country.

### MessageRefld

This string uniquely identifies the message. It may contain any characters.

ITIES will check that the MessageRefId is unique and will reject any message where it is the same as a previous MessageRefId successfully submitted by the same SendingCompanyIN. The string comparison used for this test is case insensitive, so MessageRefIds which differ only in letter case are considered to be the same.

### MessageTypeIndic

This element appears in CRS only. If present, it is ignored by ITIES, and it should be omitted.

The CRS User Guide contains a requirement that <u>'messages must contain all new or all</u> <u>corrected data'</u>. However, Bahrain FIs can ignore this requirement when reporting via ITIES. ITIES accepts messages for both CRS and FATCA which contain a mixture of new

and corrected reports.

## CorrMessageRefld

For FATCA reporting, this element is ignored by ITIES and should be omitted. When transmitting corrections under FATCA, the CorrMessageRefId under the DocSpec element should be used.

For CRS reporting the CorrMessageRefId must be omitted. CorrMessageRefId is not used for CRS corrections (CRS uses globally unique DocRefIds instead) and ITIES does not support the CRS convention of using the CorrMessageRefId to cancel a previous message.

## MessageType and Timestamp

These must be provided in the form recommended by the FATCA and CRS specifications, although presently they are ignored by ITIES.

## ReportingPeriod

This must be provided as recommended by the FATCA and CRS specifications. The ReportingPeriod is used by ITIES to determine whether to send messages to users to remind them to submit reports.

When a message contains a correction, the ReportingPeriod of the message must be the same as the ReportingPeriod of the message which contained the element being corrected. If not, ITIES will reject the message.

# **CrsBody/FATCA** element

The details of how account, account holder and organisation information should be reported using the CRS and FATCA schema is outside the scope of this document, except to say that these details are not processed by ITIES but are simply forwarded verbatim to the destination country.

# Multiplicity of ReportingGroups

The CRS specification states on <u>page 244</u> 'although in the schema this element is repeatable, for CRS only one ReportingGroup for each CrsBody is to be provided'.

For ITIES, this restriction is applied to both FATCA and CRS reporting. **Messages must** contain exactly one ReportingGroup in each CrsBody (or FATCA) element.

The rationale behind this restriction is that allowing multiple ReportingGroups would create significant ambiguity over how to interpret corrections, because it is not clear how newly added AccountReports should relate to previously provided Sponsor and Intermediary

details for the same ReportingFI. Rather than attempt to resolve this ambiguity by creating a novel interpretation of the correction process which would have counter-intuitive behaviour in certain cases, we have opted to impose the same restriction to FATCA as exists in CRS.

# **ReportingGroup contents**

Under CRS, the ReportingGroup element should only contain AccountReports. Therefore if a Sponsor, Intermediary or PoolReport is included in a CRS message, the message will be rejected.

Under the Model 1 IGA used for FATCA reporting, pooled reports are not permitted. Therefore if a PoolReport is included in a FATCA message, the message will be rejected.

# **DocSpec elements**

ITIES processes DocSpec elements in order to handle corrections of reported data in accordance with the intended use of the CRS and FATCA specifications. The best available guidance on the correction process is in the CRS User guide starting on page 252.

The following notes on the parts of the DocSpec element provide some additional information about how ITIES handles corrections.

### DocRefld

Every DocSpec element must have a DocRefld. It may contain any characters.

ITIES will reject any messages with duplicate DocRefIds when the message is submitted. For a CRS message, a DocRefId must never be reused by a given SendingCompanyIN. For FATCA, the DocRefId need only be unique within the message.

As for MessageRefId, the string comparison used for this test is case insensitive, so DocRefIds which differ only in letter case are considered to be the same.

## DocTypeIndic

ITIES does not recognise separate DocTypeIndics for live and test data. All DocTypeIndic elements, whether being submitted to a live or test ITIES Organisation, must use the following values:

- New data: OECD1/FATCA1
  - The CorrDocRefld and CorrMessageRefld must be omitted
- Corrected Data: OECD2/FATCA2/FATCA4
  - The CorrDocRefld must be specified (and CorrMessageRefld for FATCA)

- Note that ITIES interprets the codes FATCA2 and FATCA4 as the same, and will supply the correct code when reports are forwarded to the destination jurisdiction
- Deletion of Data: OECD3/FATCA3
  - The CorrDocRefld must be specified (and CorrMessageRefld for FATCA)

### CorrDocRefld

The entire message will be rejected if any CorrDocRefId (or CorrMessageRefId and CorrDocRefId for FATCA) is not valid. A CorrDocRefId is not valid if:

- It does not correspond to a previously submitted element having a DocSpec with a corresponding DocRefId (or MessageRefId and DocRefId for FATCA)
- The corrected element has been deleted by an OECD3 (or FATCA3) report
- The type of the corrected element is not the same as type of the correction (e.g. the previous element was a Sponsor, but the correction is an Intermediary)
- The reporting period of the message containing the corrected element is not the same as the reporting period of message containing the correction
- The correction appears in a different body element from the corrected element (indicated by the CorrDocRefId of the ReportingFI)
- There is another correction within the same message which corrects the same previously submitted element

#### Correcting or deleting already-corrected elements

The CRS user guide states on <u>page 254</u> that 'the CorrDocRefId [...] must always refer to the latest reference of this AccountReport (DocRefId) that was sent'.

However, the FATCA user guide does not stipulate whether the CorrDocRefld of an element which is a correction or a deletion of an element which has already been corrected should be the DocRefld of the original element or of the corrected element. For example, if new data is sent with DocRefld = A, and a correction is then sent with DocRefld = B and CorrDocRefld = A, should the CorrDocRefld of a further correction be A or B?

To resolve this ambuguity in FATCA, ITIES will accept a correction which has a CorrDocRefId equal to *any* DocRefId from the chain of corrections of the element when receiving either CRS or FATCA reports. We recommend that senders should follow the CRS requirement and use the latest DocRefId if this can be achieved without additional implementation complexity.

Once an element has been deleted, any message containing a further request to correct or delete the element will cause the whole message to be rejected.

### Treatment of ReportingFls when correcting AccountReports

Each ReportingGroup may contain multiple AccountReports and for FATCA may optionally

contain a Sponsor and/or an Intermediary. These are all correctable elements having a DocSpec. However, while the CRS and FATCA user guides give clear guidance on how these elements are to be corrected, there is some ambiguity about what should be provided in the ReportingFI which corresponds to the correction, which is a mandatory element in the containing CrsBody (or FATCA) body element.

The ITIES implementation of the correction process requires that if any body element contains a correction or deletion, then the ReportingFI of that body element must be a correction of the same ReportingFI element which was in the body element containing the original element. The ReportingFI element must therefore also contain a repeat of the information contained in the original element.

For example, if an original message contains this information:

- CrsBody
  - ReportingFI A
  - ReportingGroup
    - AccountReport A1
    - AccountReport A2
- CrsBody
  - ReportingFI B
  - ReportingGroup
    - AccountReport B1

Then a correction to AccountReport A1 should look like this:

- CrsBody
  - ReportingFI A\_c1 (CorrRefID = A)
  - ReportingGroup
    - AccountReport A1\_c1 (CorrRefID = A1)

Note it is not necessary to repeat AccountReport A2 or the CrsBody containing ReportingFI B; those details will remain unaltered.

When deleting a ReportingFI, it is however necessary to also delete all current AccountReports (and for FATCA, also any Sponsor or Intermediary) within the same body.

# **Help and Support**

# **UAE** Pass

Please see the following UAE Pass User Guide <a href="https://icp.gov.ae/en/uae-pass/">https://icp.gov.ae/en/uae-pass/</a>

For questions and enquiries, kindly contact 800533336 or email info@mof.gov.ae